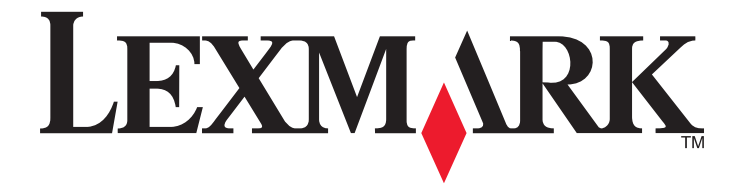

# C530, C532 ja C534

# Valikko- ja ilmoitusopas

May 2006

www.lexmark.com

Lexmark ja Lexmark-logo ovat Lexmark International Inc:n Yhdysvalloissa ja/tai muissa maissa rekisteröityjä tavaramerkkejä. Kaikki muut tavaramerkit ovat omistajiensa omaisuutta.

2006 Kaikki oikeudet pidätetään. 740 West New Circle Road Lexington, Kentucky 40550

#### Versiota koskeva huomautus

July 2006

Seuraava kappale ei koske maita, joissa vastaavanlaiset sopimusehdot ovat ristiriidassa paikallisen lain kanssa: LEXMARK INTERNATIONAL, INC. ON TUOTTANUT TÄMÄN JULKAISUN SELLAISENA KUIN SE ON, ILMAN TAKUITA, MUKAAN LUKIEN, MUTTA RAJOITTAMATTA, KAUPAN EHTOJEN TAI TIETTYYN KÄYTTÖÖN SOPIVUUDEN TAKUUEHDOT. Tämä kohta ei välttämättä koske sinua, sillä joissakin valtioissa ei sallita julkilausuman kieltämistä tai tiettyjen toimitusten välillisiä takuita.

Tämä julkaisu voi sisältää teknisiä epätarkkuuksia tai painovirheitä. Julkaisun tietoihin tehdään säännöllisin väliajoin muutoksia, jotka sisällytetään tuotteen myöhempiin versioihin. Tuotteisiin tai ohjelmiin voidaan tehdä parannuksia tai muutoksia milloin tahansa.

Huomautukset tästä julkaisusta voit lähettää osoitteella Lexmark International Inc., Department F95/032-2, 740 West New Circle Road, Lexington, Kentucky 40550, U.S.A tai Lexmark International Ltd., Marketing and Services Department, Westhorpe House, Westhorpe, Marlow Bucks SL7 3RQ, United Kingdom. Lexmark voi käyttää tai jakaa lähettämääsi tietoa haluamallaan tavalla ilman velvoitteita sinua kohtaan. Voit tilata lisää tähän tuotteeseen liittyviä julkaisuja Lexmarkin web-sivuilta osoitteesta **www.lexmark.com**.

Tämän tuotteen viittaukset muihin tuotteisiin, ohjelmiin tai palveluihin eivät tarkoita sitä, että valmistaja takaa näiden olevan saatavilla kaikissa maissa, joissa valmistaja toimii. Viittaukset eri tuotteisiin, ohjelmiin tai palveluihin eivät tarkoita, että ainoastaan kyseistä tuotetta, ohjelmaa tai palvelua voidaan käyttää. Mitä tahansa toiminnallisesti vastaavaa tuotetta, ohjelmaa tai palvelua, joka ei loukkaa mitään olemassa olevaa aineetonta oikeutta, voidaan käyttää mainitun tuotteen, ohjelman tai palvelun sijaan. Toiminnan arvioiminen ja varmentaminen käytettäessä muita kuin valmistajan suosittelemia tuotteita, ohjelmia tai palveluita.

#### 2006

Kaikki oikeudet pidätetään.

#### YHDYSVALTAIN HALLINNON OIKEUDET

Tämä ohjelmisto ja sen mukana tämän sopimuksen mukaisesti toimitetut ohjeet ovat kaupallinen tietokoneohjelmisto ja ohjeisto, jotka on kehitetty yksinomaan yksityisin varoin.

#### Tavaramerkit

Lexmark ja Lexmark-logo ovat Lexmark International Inc:n Yhdysvalloissa ja/tai muissa maissa rekisteröityjä tavaramerkkejä.

PCL® on Hewlett-Packard Companyn rekisteröity tavaramerkki. PCL on joukko Hewlett-Packard Companyn määrittelemiä tulostimen ohjainkomentoja (kieli) ja toimintoja, joita yhtiö käyttää tulostintuotteissaan. Tämä tulostin on tarkoitettu yhteensopivaksi PCL-kielen kanssa. Tämä tarkoittaa, että tulostin tunnistaa eri sovellusohjelmien käyttämät PCL-komennot ja emuloi niitä vastaavia toimintoja.

Seuraavat termit ovat yritystensä tavaramerkkejä tai rekisteröityjä tavaramerkkejä:

| Albertus               | The Monotype Corporation plc                                                                                            | Antique Olive     | Monsieur Marcel OLIVE                   |
|------------------------|----------------------------------------------------------------------------------------------------|-------------------|-----------------------------------------|
| Apple-Chancery         | Apple Computer, Inc.                                                                                                    | Arial             | The Monotype Corporation plc            |
| CG Times               | Agfa Corporationin tuote, joka perustuu The Monotype Corpo-<br>ration plc:n lisenssillä käytettävään Times New Romaniin | Chicago           | Apple Computer, Inc.                    |
| Clarendon              | Linotype-Hell AG ja/tai sen tytäryhtiöt                                                                                 | Eurostile         | Nebiolo                                 |
| Geneva                 | Apple Computer, Inc.                                                                                                    | GillSans          | The Monotype Corporation plc            |
| Helvetica              | Linotype-Hell AG ja/tai sen tytäryhtiöt                                                                                 | Hoefler           | Jonathan Hoefler Type Foundry           |
| ITC Avant Garde Gothic | International Typeface Corporation                                                                                      | ITC Bookman       | International Typeface Corporation      |
| ITC Mona Lisa          | International Typeface Corporation                                                                                      | ITC Zapf Chancery | International Typeface Corporation      |
| Joanna                 | The Monotype Corporation plc                                                                                            | Marigold          | Arthur Baker                            |
| Monaco                 | Apple Computer, Inc.                                                                                                    | New York          | Apple Computer, Inc.                    |
| Oxford                 | Arthur Baker                                                                                                    | Palatino          | Linotype-Hell AG ja/tai sen tytäryhtiöt |
| Stempel Garamond       | Linotype-Hell AG ja/tai sen tytäryhtiöt                                                                                 | Taffy             | Agfa Corporation                        |
| Times New Roman        | The Monotype Corporation plc                                                                                            | Univers           | Linotype-Hell AG ja/tai sen tytäryhtiöt |

# Sisällys

| Tulostimen valikot                                          | 5  |
|-------------------------------------------------------------|----|
| Ohjauspaneeli                                               | 5  |
| Valikot-luettelo                                            | 6  |
| Tarvikkeet-valikko                                          |    |
| Panerivalikko                                               | g  |
| Clotuclähde volikke                                         | 0  |
| Dietusiande-valikko                                         | oو |
| Monisvötön asetus -valikko                                  |    |
| Korvaava paperikoko -valikko                                | 10 |
| Paperin laatu -valikko                                      |    |
| Paperin naino -valikko                                      |    |
| Paperin lisävs -valikko                                     |    |
| Mukautettu laji -valikko                                    |    |
| Universal-valikko                                           |    |
| Banortit                                                    | 13 |
| Valikkosotussivusvalikko                                    | 13 |
| Valikkoasetussivu-valikko                                   | 13 |
| Varkkossetussivus ja Verkon zva setussivu svalikko          |    |
| l angaton asetussivu -valikko                               |    |
| Profiililuettelo-valikko                                    | 13 |
| NetWare-asetussivu-valikko                                  |    |
| Tulosta fontit -valikko                                     |    |
| Tulosta hakemisto -valikko                                  | 14 |
| Asetukset                                                   | 15 |
| Asetus-valikko                                              | 15 |
| Viimeistelv-valikko.                                        | 20 |
| Laatu-valikko                                               |    |
| Apuohielmat-valikko.                                        |    |
| PDF-valikko                                                 | 27 |
| PostScript-valikko                                          | 27 |
| PCL-emulointi-valikko                                       | 28 |
| HTML-valikko                                                | 30 |
| Kuva-valikko                                                | 31 |
| Suojaus-valikko                                             |    |
| Verkko/Portit                                               |    |
| TCP/IP-valikko                                              |    |
| IPv6-valikko                                                |    |
| Vakioverkko- ja verkko <x> -valikko</x>                     |    |
| Vakio-USB- ja USB <x> -valikko</x>                          | 34 |
| Vakiorinnakkaisportti- ja Rinnakkaisportti <x> -valikko</x> | 36 |
| Sarja-valikko                                               |    |
| NetWare-valikko                                             | 40 |
| AppleTalk-valikko                                           | 41 |

| LexLink-valikko                | 41 |
|--------------------------------|----|
| USB-suoraliitäntä-valikko      | 41 |
| Ohjesivut                      | 41 |
| Tulostimen ilmoitukset         | 43 |
| Tila- ja virheilmoitusluettelo | 43 |
| Hakemisto                      | 54 |

# Ohjauspaneeli

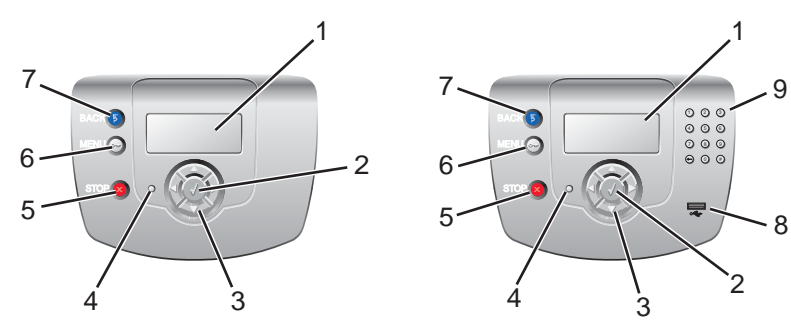

| Ohja | iuspaneelin osa     | Kuvaus                                                                                                    |
|------|---------------------|----------------------------------------------------------------------------------------------------|
| 1    | Näyttö              | <ul> <li>Näytössä näkyvät tulostimen tietoja välittävät ilmoitukset ja kuvat:</li> <li>Tulostimen tilailmoitukset—osoittavat tulostimen kulloisenkin tilan, kuten Valmis.</li> <li>Tarvikeilmoitukset—välittävät tietoja tarvikkeista, esimerkiksi Väri vähissä.</li> <li>Näytä-ikkunat—antavat ohjeita tavallisimpien tulostinongelmien ratkaisemiseen. Nämä ikkunat näkyvät ainoastaan silloin, kun tulostin havaitsee virhekoodin.</li> </ul> |
| 2    | Valitse             | Painamalla 🕢-painiketta voidaan käynnistää valikkokohdan toiminto.                                                                                                    |
| 3    | Siirtymispainikkeet | Paina ▲-painiketta tai ▼-painiketta, kun haluat selata valikkoluetteloita.<br>Paina ◀-painiketta tai ▶-painiketta, kun haluat selata seuraavaan näyttöön ulottuvia arvoja<br>tai tekstiä.                                                                                                    |
| 4    | Merkkivalo          | Osoittaa tulostimen tilan:<br>• Ei käytössä—Virta on katkaistu.<br>• Vilkkuu vihreänä—Tulostin lämpenee, käsittelee tietoja tai tulostaa.<br>• Tasainen vihreä—Tulostimen virta on kytketty, mutta tulostin on vapaa.<br>• Tasainen punainen—Tulostin vaatii käyttäjän toimia.                                                                                                    |
| 5    | Seis                | Keskeyttää tulostimen toiminnan<br>Näyttöön tulee vaihtoehtoluettelo, kun <b>Pysäytetty</b> -teksti on tullut näkyviin.                                                                                                    |

| Ohjauspaneelin osa |                   | Kuvaus                                                                                                    |
|--------------------|-------------------|----------------------------------------------------------------------------------------------------|
| 6                  | Valikko           | Avaa valikkohakemiston<br><b>Huomautus:</b> Valikot ovat käytettävissä ainoastaan, kun tulostin on <b>valmis</b> -tilassa. |
|                    |                   |                                                                                                    |
| 7                  | Takaisin          | Palaa edelliseen näyttöön                                                                                                  |
| 5                  |                   |                                                                                                    |
| 8                  | USB-suoraportti   | Aseta porttiin USB-muistitikku, josta voit lähettää tietoja tulostimeen.                                                   |
| 9                  | Numeronäppäimistö | Sisältää numerot 0–9, askelpalauttimen ja ristikkomerkkipainikkeen                                                         |
|                    | 123               |                                                                                                    |
|                    | 4 5 6             |                                                                                                    |
|                    | 7 8 9             |                                                                                                    |
|                    | • • • •           |                                                                                                    |

### Valikot-luettelo

Kuvansiirtovyö

Erilaisten valikkojen avulla tulostimen asetuksia voidaan muuttaa helposti. Tässä kaaviossa näkyvät kunkin valikon kohdat.

Huomautus: Jotkin valikkokohdat eivät ole käytettävissä kaikissa tulostinmalleissa tai -kokoonpanoissa.

| Tarvikkeet-valikko    | Paperi-valikko      | Raportit                    | Asetukset           |
|-----------------------|---------------------|-----------------------------|---------------------|
| Vaihda tarvike        | Oletuslähde         | Valikkoasetussivu           | Asetus-valikko      |
| Syaani värikasetti    | Paperikoko/-laji    | Laitetilastot               | Viimeistely-valikko |
| Magenta värikasetti   | Monisyötön asetus   | Verkkoasetussivu            | Laatu-valikko       |
| Keltainen värikasetti | Korvaava paperikoko | Verkon <x> asetussivu</x>   | Apuohjelmat-valikko |
| Musta värikasetti     | Paperin laatu       | Langaton <x> asetussivu</x> | PDF-valikko         |
| Syaani kuvayksikkö    | Paperin paino       | Profiililuettelo            | PostScript-valikko  |
| Magenta kuvayksikkö   | Paperin lisäys      | NetWare-asetussivu          | PCL-valikko         |
| Keltainen kuvayksikkö | Mukautetut lajit    | Tulosta fontit              | HTML-valikko        |
| Musta kuvayksikkö     | Universal           | Tulosta hakemisto           | Kuva-valikko        |
| Kiinnitysyksikkö      |                     |                             |                     |

| Suojaus                   | Verkko/Portit     | Ohje                      |
|---------------------------|-------------------|---------------------------|
| Virheellinen enimmäis-PIN | TCP/IP            | Värilaatu                 |
| Työn vanheneminen         | IPv6              | Tulostuslaatu             |
|                           | Langaton          | Tulostusopas              |
|                           | Vakioverkko       | Tarvikeopas               |
|                           | Verkko <x></x>    | Tulostusmateriaaliopas    |
|                           | Vakio-USB         | Toistuvien virheiden opas |
|                           | USB <x></x>       | Valikkokartta             |
|                           | NetWare           | Tieto-opas                |
|                           | AppleTalk         | Kytkentäopas              |
|                           | LexLink           | Kuljetusopas              |
|                           | USB-suoraliitäntä |                           |

### Tarvikkeet-valikko

Tulostimen mukana toimitetut aloitusvärikasetit toimivat ainoastaan siinä tulostimessa, jonka mukana ne on toimitettu. Jos aloitusvärikasetteja yritetään käyttää jossakin muussa tulostimessa, vaikka kyseessä olisi sama laitemalli, tulostin saattaa näyttää värikasetin yhteensopivuusvirheilmoituksen.

| Valikkokohta                                                                            | Kuvaus                                                                                                    | Asetukset                                                                                           |
|-----------------------------------------------------------------------------------------|----------------------------------------------------------------------------------------------------|----------------------------------------------------------------------------------------------------|
| Vaihda tarvike                                                                          | Asetus, jolla voidaan nollata äsken vaihdetun kuvansiirtoyksikön<br>laskuri<br>Valitse kuvansiirtoyksikkö ja sen jälkeen Kyllä tai Ei:<br>• Nollaa laskuri valitsemalla Kyllä.<br>• Poistu valitsemalla Ei.<br>Huomautus: Kun kuvansiirtoyksikkö vaihdetaan, sen laskuri on<br>nollattava manuaalisesti. | Syaani kuvayksikkö<br>Magenta kuvayksikkö<br>Keltainen kuvayksikkö<br>Musta kuvayksikkö             |
| Syaani värikasetti<br>Magenta värikasetti<br>Keltainen värikasetti<br>Musta värikasetti | Näyttää väriainekasettien tilan<br><b>Huomautus:</b> Näyttää ainoastaan valitun tarvikkeen tilan.                                                                                                    | Vähissä<br>Virheellinen<br>Vaihda kasetti<br>Puuttuva tai viallinen<br>OK<br>Kalibroimaton<br>Väärä |
| Syaani kuvayksikkö<br>Magenta kuvayksikkö<br>Keltainen kuvayksikkö<br>Musta kuvayksikkö | Näyttää kuvansiirtoyksikköjen tilan<br>Huomautus: Näyttää ainoastaan valitun tarvikkeen tilan.                                                                                                    | Varoit. lop.kulu<br>Vaihda kasetti<br>Puuttuu<br>OK                                                 |
| Käytetyn värijauheen laatikko                                                           | Näyttää käytetyn värijauheen laatikon tilan<br>Huomautus: Näyttää ainoastaan valitun tarvikkeen tilan.                                                                                                    | Lähes täynnä<br>Vaihda kasetti<br>Puuttuu<br>OK                                                     |
| Kiinnitysyksikkö<br>Kuvansiirtovyö                                                      | Näyttää kiinnitysyksikön tai siirtovyön tilan<br><b>Huomautus:</b> Näyttää ainoastaan valitun tarvikkeen tilan.                                                                                                    | Varoit. lop.kulu<br>Vaihda kasetti<br>Puuttuu<br>OK                                                 |

# Paperivalikko

Huomautus: Jotkin valikkokohdat eivät ole käytettävissä kaikissa tulostinmalleissa tai -kokoonpanoissa.

### Oletuslähde-valikko

| Valikkokohta | Kuvaus                                                                                                    | Asetukset                                                                       |
|--------------|----------------------------------------------------------------------------------------------------|---------------------------------------------------------------------------------|
| Oletuslähde  | <ul> <li>Määrittää oletuspaperilokeron tai muun materiaalilähteen</li> <li>Huomautuksia: <ul> <li>Lokero 1 on oletusasetus.</li> <li>Jos kahdessa lähteessä käytetään samaa paperikokoa ja -lajia ja paperikoko- ja paperilajiasetukset on määritetty oikein, lähteet yhdistetään automaattisesti. Kun yksi lokero on tyhjä, tulostustyö tulostetaan yhdistetystä lokerosta.</li> <li>Monisyöttölaite-asetus on valittavissa ainoastaan, kun Monisyötön asetus -arvoksi on valittu Kasetti Lisätietoja on kohdassa "Monisyötön asetus -valikko"</li> </ul> </li> </ul> | Asetukset<br>Lokero <x><br/>Monisyöttölaite<br/>Käsinsyöttö<br/>K-syöttökri</x> |
|              | sivulla 10.                                                                                                    |                                                                                 |

### Paperikoko/-laji-valikko

Huomautus: Tässä valikossa näkyvät ainoastaan asennetut lokerot ja syöttölaitteet.

| Valikkokohta      | Kuvaus                                                                                                    | Asetukset                 |
|-------------------|----------------------------------------------------------------------------------------------------|---------------------------|
| Lokero <x></x>    | Määrittää kunkin lokeron oletuskoon                                                                            | A4                        |
| Koko/laji         | Huomautuksia:                                                                                                  | A5                        |
|                   | los lokerossa on automaattinen koon tunnistus, laitteiston havaitsema                                          | JIS B5                    |
|                   | asetus näkyv.                                                                                                  | Letter                    |
|                   | <ul> <li>Jos kahdessa lähteessä käytetään samaa paperikokoa ja -lajia ja</li> </ul>                            | Legal (8 1/2 x 14 tuumaa) |
|                   | paperikoko- ja paperilajiasetukset on määritetty oikein, lähteet yhdis-                                        | Executive                 |
|                   | tetään automaattisesti. Kun yksi lokero on tyhjä, laite ottaa tulostusma-<br>teriaalin yhdistetystä lokerosta. | Folio                     |
|                   |                                                                                                    | Universal                 |
| Lokero <x></x>    | Tunnistaa kuhunkin lokeroon asetetun paperin lajin                                                             | Tavallinen paperi         |
| Koko/l <b>aji</b> | Tämän valikkokohdan avulla voit optimoida tulostuslaadun ja yhdistää lokerot                                   | Kartonki                  |
|                   | automaattisesti.                                                                                               | Kalvo                     |
|                   | Huomautus: Jos käyttäjän määrittämä nimi on käytettävissä, se näkyy                                            | Kiiltävä                  |
|                   | Mukautettu laji <x> -tekstin sijasta.</x>                                                                      | Tarrat                    |
|                   |                                                                                                    | Kovapap.                  |
|                   |                                                                                                    | Kirjelomake               |
|                   |                                                                                                    | Esipainettu               |
|                   |                                                                                                    | Värillinen paperi         |
|                   |                                                                                                    | Uusiopaperi               |
|                   |                                                                                                    | Mukautettu laji <x></x>   |

| Valikkokohta      | Kuvaus                                                                        | Asetukset                 |
|-------------------|-------------------------------------------------------------------------------|---------------------------|
| Monisyöttölaite   | Määrittää monisyöttölokeroon asetetun paperin koon                            | A4                        |
| Koko/laji         | Huomautus: Käytettävissä joissakin malleissa.                                 | A5                        |
|                   |                                                                               | JIS B5                    |
|                   |                                                                               | Letter                    |
|                   |                                                                               | Legal (8 1/2 x 14 tuumaa) |
|                   |                                                                               | Executive                 |
|                   |                                                                               | Folio                     |
|                   |                                                                               | Statement                 |
|                   |                                                                               | Universal                 |
|                   |                                                                               | 7 3/4 -kirjekuori         |
|                   |                                                                               | 9-kirjekuori              |
|                   |                                                                               | 10-kirjekuori             |
|                   |                                                                               | DL-kirjekuori             |
|                   |                                                                               | C5-kirjekuori             |
|                   |                                                                               | B5-kirjekuori             |
|                   |                                                                               | Muu kirjekuori            |
| Monisyöttölaite   | Määrittää monisyöttölokeroon asetetun paperin lajin                           | Tavallinen paperi         |
| Koko/ <b>laji</b> | Jos asetukset eivät näy, lisätietoja on kohdassa "Monisyötön asetus -valikko" | Kartonki                  |
|                   | sivulla 10.                                                                   | Kalvo                     |
|                   | Huomautus: Käytettävissä joissakin malleissa.                                 | Kiiltävä                  |
|                   |                                                                               | Tarrat                    |
|                   |                                                                               | Kovapap.                  |
|                   |                                                                               | Kirjekuori                |
|                   |                                                                               | Kirjelomake               |
|                   |                                                                               | Esipainettu               |
|                   |                                                                               | Värillinen paperi         |
|                   |                                                                               | Uusiopaperi               |
|                   |                                                                               | Mukautettu laji <x></x>   |
| Käsinsyötön       | Määrittää manuaalisesti lisättävän paperin koon                               | A4                        |
| Koko/laji         |                                                                               | A5                        |
|                   |                                                                               | JIS B5                    |
|                   |                                                                               | Letter                    |
|                   |                                                                               | Legal (8 ½ x 14 tuumaa)   |
|                   |                                                                               | Executive                 |
|                   |                                                                               | Folio                     |
|                   |                                                                               | Statement                 |
|                   |                                                                               | Universal                 |

| Valikkokohta                      | Kuvaus                                               | Asetukset                                                                                                    |
|-----------------------------------|------------------------------------------------------|----------------------------------------------------------------------------------------------------|
| Käsinsyötön<br>koko/ <b>laji</b>  | Määrittää manuaalisesti lisättävän paperin lajin     | Tavallinen paperi<br>Kartonki<br>Kalvo<br>Kiiltävä<br>Tarrat<br>Kovapap.<br>Kirjelomake<br>Esipainettu<br>Värillinen paperi<br>Uusiopaperi<br>Mukautettu laji <x></x> |
| Käsins. kir.<br><b>koko</b> /laji | Määrittää manuaalisesti lisättävän kirjekuoren koon  | 7 3/4 -kirjekuori<br>9-kirjekuori<br>10-kirjekuori<br>DL-kirjekuori<br>C5-kirjekuori<br>B5-kirjekuori<br>Muu kirjekuori                                               |
| Käsins. kir.<br>koko/ <b>laji</b> | Määrittää manuaalisesti lisättävän kirjekuoren lajin | Kirjekuori<br>Mukautettu laji <x></x>                                                                                                    |

### Monisyötön asetus -valikko

Huomautus: Tämä valikko on käytettävissä ainoastaan malleissa, joissa on monisyöttölokero.

| Valikkokohta      | Kuvaus                                                                                                    | Asetukset   |
|-------------------|----------------------------------------------------------------------------------------------------|-------------|
| Monisyötön asetus | Määrittää, milloin tulostin valitsee monisyöttölaitteeseen lisättyä paperia.                                                                 | Kasetti     |
|                   | Huomautuksia:                                                                                                    | Manuaalinen |
|                   | <ul> <li>Jos monisyöttölaite on yhdistetty toiseen lokeroon, tulostin valitsee monisyöttö-<br/>laitteeseen lisätyn paperin ensin.</li> </ul> |             |
|                   | <ul> <li>Monisyöttölaite-asetus on valittavissa ainoastaan, kun Monisyötön asetus -<br/>arvoksi on valittu Kasetti.</li> </ul>               |             |

## Korvaava paperikoko -valikko

| Valikkokohta        | Kuvaus                                                                                                    | Asetukset                                                 |
|---------------------|----------------------------------------------------------------------------------------------------|-----------------------------------------------------------|
| Korvaava paperikoko | <ul> <li>Korvaa määritetyn paperikoon, jos haluttu paperikoko ei ole käytettävissä</li> <li>Huomautuksia: <ul> <li>Ei käytössä -asetus osoittaa, että paperikokoja ei korvata.</li> <li>Koko luettelo -arvo osoittaa, että kaikki käytettävissä olevat korvaukset sallitaan.</li> <li>Kun korvaava paperikoko on määritetty, tulostin tulostaa työn näyttämättä vaihda paperi -ilmoitusta.</li> </ul> </li> </ul> | Ei käytössä<br>A5/Statement<br>Letter/A4<br>Koko luettelo |

# Paperin laatu -valikko

| Valikkokohta             | Kuvaus          | Asetukset |
|--------------------------|-----------------|-----------|
| Tavallinen laatu         | Osoittaa laadun | Sileä     |
| Kartonkilaatu            |                 | Normaali  |
| Kalvolaatu               |                 | Karkea    |
| Uusiopaperin laatu       |                 |           |
| Kiiltävä laatu           |                 |           |
| Tarralaatu               |                 |           |
| Kovapaperilaatu          |                 |           |
| Kirjekuorilaatu          |                 |           |
| Kirjelomakelaatu         |                 |           |
| Esipainettu laatu        |                 |           |
| Värillinen laatu         |                 |           |
| Mukautettu <x> laatu</x> |                 |           |

# Paperin paino -valikko

| Valikkokohta             | Kuvaus                                                          | Asetukset |
|--------------------------|-----------------------------------------------------------------|-----------|
| Tavallisen paino         | Määrittää tiettyyn lokeroon lisätyn paperin suhteellisen painon | Kevyt     |
| Kartongin paino          |                                                                 | Normaali  |
| Kalvon paino             |                                                                 | Painava   |
| Uusiopaperin paino       |                                                                 |           |
| Kiiltävän paino          |                                                                 |           |
| Tarrojen paino           |                                                                 |           |
| Kovapaperin paino        |                                                                 |           |
| Kirjekuoren paino        |                                                                 |           |
| Kirjelomakkeen paino     |                                                                 |           |
| Esipainetun paino        |                                                                 |           |
| Värillisen paino         |                                                                 |           |
| Mukautetun <x> paino</x> |                                                                 |           |

# Paperin lisäys -valikko

| Valikkokohta                                                                                                    | Kuvaus                                                                                                    | Asetukset                    |
|----------------------------------------------------------------------------------------------------|----------------------------------------------------------------------------------------------------|------------------------------|
| Uusiopaperin lisäys<br>Kiilt. pap. lis.<br>Kirjelomakkeiden lisäys<br>Esipainetun lisäys<br>Värillisen paperin lisäys<br>Mukautetun <x> lisäys</x> | <ul> <li>Määrittää valitun valikkokohdan materiaalilajin lisäyssuunnan</li> <li>Huomautuksia: <ul> <li>Oletusasetus on Ei käytössä.</li> </ul> </li> <li>Jos valitaan Kaksipuolinen-kohta, kaikki työt tulostetaan kaksipuolisina.<br/>Yksipuolinen tulostus on valittava Tulostusominaisuuksista. Kun yksipuolinen tulostus on valittava Tulostusominaisuuksista. Kun yksipuolinen tulostus on valittu, laite lisää automaattisesti tyhjiä sivuja, jotta työ tulostuu oikein.</li> </ul> | Kaksipuolinen<br>Ei käytössä |

### Mukautettu laji -valikko

| Valikkokohta            | Kuvaus                                                                                                    | Asetukset            |
|-------------------------|----------------------------------------------------------------------------------------------------|----------------------|
| Mukautettu laji <x></x> | Luo mukautettujen materiaalikokojen valikkoluettelon.                                                                                                    | Paperi               |
| Uusiopaperi             | Huomautuksia:                                                                                                    | Kartonki             |
|                         | <ul> <li>Paperilokeron, syöttölaitteen tai monisyöttölaitteen on tuettava mukautettua kokoa.</li> <li>Kun nimi on määritetty, se näkyy tässä Mukautettu laji <x> -tekstin sijaan.<br/>Nimissä voi olla enintään 16 merkkiä.</x></li> </ul> | Kalvo<br>Kiiltävä    |
|                         |                                                                                                    | Tarrat<br>Kiriekuori |

#### Universal-valikko

Näillä asetuksilla määritetään Universal-paperikoon korkeus, leveys ja syöttösuunta. Universal-paperikoon asetus näkyy muiden paperikokoasetusten yhteydessä ja sisältää samat vaihtoehdot, kuten kaksipuolisen tulostuksen ja monisivutulostuksen tuen. Lisätietoja kaksipuolisesta tulostuksesta ja monisivutulostuksesta on kohdassa "Viimeistely-valikko" sivulla 20.

| Valikkokohta       | Kuvaus                                                                                                    | Asetukset      |
|--------------------|----------------------------------------------------------------------------------------------------|----------------|
| Mittayksiköt       | Mittayksikköjen valinta                                                                                                 | Tuumat         |
|                    | Huomautuksia:                                                                                                    | Millimetrit    |
|                    | <ul> <li>Yhdysvaltain oletusasetus on Tuumat.</li> </ul>                                                                |                |
|                    | <ul> <li>Millimetrit on kansainvälinen oletusasetus.</li> </ul>                                                         |                |
| Pystykuvan leveys  | Pystykuvan leveyden määrittäminen                                                                                       | 3–8,5 tuumaa   |
|                    | Huomautuksia:                                                                                                    | 76–216 mm      |
|                    | <ul> <li>Jos leveys ylittää sallitun enimmäisarvon, tulostin käyttää suurinta sallittua<br/>leveyttä.</li> </ul>        |                |
|                    | <ul> <li>8,5 tuumaa on Yhdysvaltain oletusasetus. Tuumakokoa voidaan kasvattaa<br/>0,01 tuuman tarkkuudella.</li> </ul> |                |
|                    | <ul> <li>216 mm on kansainvälinen oletusasetus. Millimetrikokoa voidaan kasvattaa<br/>1 mm:n tarkkuudella.</li> </ul>   |                |
| Pystykuvan korkeus | Pystykuvan korkeuden määrittäminen                                                                                      | 3–14,17 tuumaa |
|                    | Huomautuksia:                                                                                                    | 76–360 mm      |
|                    | <ul> <li>Jos korkeus ylittää sallitun enimmäisarvon, tulostin käyttää suurinta sallittua<br/>korkeutta.</li> </ul>      |                |
|                    | <ul> <li>Yhdysvaltain oletusasetus on 14 tuumaa. Tuumakokoa voidaan kasvattaa<br/>0,01 tuuman tarkkuudella.</li> </ul>  |                |
|                    | <ul> <li>356 mm on kansainvälinen oletusasetus. Millimetrikokoa voidaan kasvattaa<br/>1 mm:n tarkkuudella.</li> </ul>   |                |

# Raportit

#### Valikkoasetussivu-valikko

| Valikkokohta      | Kuvaus                                                                                                    | Asetukset                                                                                                    |
|-------------------|----------------------------------------------------------------------------------------------------|----------------------------------------------------------------------------------------------------|
| Valikkoasetussivu | Tulostaa useita sivuja, joilla on tietoja esimer-<br>kiksi lokeroihin lisätystä paperista, asennetusta<br>muistista, kokonaissivumäärästä, hälytyksistä,<br>aikakatkaisuista, ohjauspaneelin kielestä,<br>TCP/IP-osoitteesta, tarvikkeiden tilasta,<br>verkkoyhteyden tilasta | Ei mitään<br>Huomautus: Sivu tulostuu, kun tämä kohta<br>valitaan. Sen jälkeen näyttöön tulee teksti<br>Valmis. |

### Laitetilastot-valikko

| Valikkokohta  | Kuvaus                                                                                                    | Asetukset |
|---------------|----------------------------------------------------------------------------------------------------|-----------|
| Laitetilastot | Tulostaa sivun, joka sisältää tulostimen tilastotietoja, kuten tarvikkeiden ja tulostettujen sivujen tiedot | Ei mitään |
|               | Huomautus: Sivu tulostuu, kun tämä kohta valitaan. Sen jälkeen näyttöön tulee teksti<br>Valmis.             |           |

### Verkkoasetussivu- ja Verkon <x> asetussivu -valikko

| Valikkokohta     | Kuvaus                                                                                                    | Asetukset |
|------------------|----------------------------------------------------------------------------------------------------|-----------|
| Verkkoasetussivu | Tulostaa sivun, jolla on tietoja verkkotulostimesta, esimerkiksi TCP/IP-osoitteesta                                             | Ei mitään |
|                  | Huomautuksia:                                                                                                    |           |
|                  | <ul> <li>Tämä valikkokohta näkyy ainoastaan verkkotulostimissa tai tulostuspalvelimeen<br/>liitetyissä tulostimissa.</li> </ul> |           |
|                  | <ul> <li>Sivu tulostuu, kun tämä kohta valitaan. Sen jälkeen näyttöön tulee teksti Valmis.</li> </ul>                           |           |

## Langaton asetussivu -valikko

| Valikkokohta        | Kuvaus                                                                                                    | Asetukset |
|---------------------|----------------------------------------------------------------------------------------------------|-----------|
| Langaton asetussivu | Tulostaa sivun, jolla on tietoja langattomasta verkkoyhteydestä, kuten TCP/IP-osoit-<br>teista                                                                                                 | Ei mitään |
|                     | Huomautuksia:                                                                                                    |           |
|                     | <ul> <li>Valikko näkyy ainoastaan tulostimissa, jotka on liitetty langattomaan verkkoon.</li> <li>Sivu tulostuu, kun tämä kohta valitaan. Sen jälkeen näyttöön tulee teksti Valmis.</li> </ul> |           |

### Profiililuettelo-valikko

| Valikkokohta     | Kuvaus                                                                                          | Asetukset |
|------------------|-------------------------------------------------------------------------------------------------|-----------|
| Profiililuettelo | Tulostaa tulostimeen tallennettujen profiilien luettelon                                        | Ei mitään |
|                  | Huomautus: Sivu tulostuu, kun tämä kohta valitaan. Sen jälkeen näyttöön tulee teksti<br>Valmis. |           |

#### NetWare-asetussivu-valikko

| Valikkokohta       | Kuvaus                                                                                                    | Asetukset |
|--------------------|----------------------------------------------------------------------------------------------------|-----------|
| NetWare-asetussivu | Tulostaa sivun, jolla on NetWare-tietoja verkkoyhteydestä                                                                                                    | Ei mitään |
|                    | Huomautuksia:                                                                                                    |           |
|                    | <ul> <li>Tämä sivu on tulostettavissa ainoastaan tulostimilla, joihin on asennettu sisäinen<br/>tulostuspalvelin. Lisätietoja verkosta on kohdassa "Verkkoasetussivu- ja Verkon<br/><x> asetussivu -valikko" sivulla 13.</x></li> </ul> |           |
|                    | <ul> <li>Sivu tulostuu, kun tämä kohta valitaan. Sen jälkeen näyttöön tulee teksti<br/>Valmis.</li> </ul>                                                                                                    |           |

### Tulosta fontit -valikko

| Valikkokohta   | Kuvaus                                                                  | Asetukset         |
|----------------|-------------------------------------------------------------------------|-------------------|
| Tulosta fontit | Tulostaa näytteen kaikista tulostimessa valitun komentokielen fonteista | PCL-fontit        |
|                | Huomautus: PostScript- ja PCL-emulointia varten on erilliset luettelot. | PostScript-fontit |

# Tulosta hakemisto -valikko

| Valikkokohta      | Kuvaus                                                                                                    | Asetukset |
|-------------------|----------------------------------------------------------------------------------------------------|-----------|
| Tulosta hakemisto | Tulostaa luettelon kaikista resursseista, jotka on tallennettu alustetulle flash-muistikor-<br>tille tai tulostimen kiintolevylle | Ei mitään |
|                   | Huomautuksia:                                                                                                    |           |
|                   | <ul> <li>Työpuskurin koko -asetus ei saa olla 100 %.</li> </ul>                                                                   |           |
|                   | <ul> <li>Valinnaisen flash-muistin tai tulostimen kiintolevyn on toimittava ja oltava oikein<br/>asennettu.</li> </ul>            |           |
|                   | • Sivu tulostuu, kun tämä kohta valitaan. Sen jälkeen näyttöön tulee teksti <b>Valmis</b> .                                       |           |

# Asetukset

#### Asetus-valikko

| Valikkokohta | Kuvaus                                                                                                    | Asetukset           |
|--------------|----------------------------------------------------------------------------------------------------|---------------------|
| Näytön kieli | Määrittää näytön kielen                                                                                                    | English             |
|              |                                                                                                    | French              |
|              |                                                                                                    | Deutsch             |
|              |                                                                                                    | Italiano            |
|              |                                                                                                    | Espanol             |
|              |                                                                                                    | Dansk               |
|              |                                                                                                    | Norsk               |
|              |                                                                                                    | Nederlands          |
|              |                                                                                                    | Svenska             |
|              |                                                                                                    | Portuguese          |
|              |                                                                                                    | Suomi               |
|              |                                                                                                    | Russian             |
|              |                                                                                                    | Polski              |
|              |                                                                                                    | Hungarian           |
|              |                                                                                                    | Turkish             |
|              |                                                                                                    | Czech               |
|              |                                                                                                    | Simplified Chinese  |
|              |                                                                                                    | Traditional Chinese |
|              |                                                                                                    | Korean              |
|              |                                                                                                    | Japanese            |
| Säästötila   | Vähentää tulostimen virrankulutusta sammutta-                                                                                                    | Ei käytössä         |
|              | malla näytön taustavalon                                                                                                    | Virta               |
|              | Huomautuksia:                                                                                                    | Virta/Paperi        |
|              | <ul> <li>Oletusasetus on Ei käytössä.</li> </ul>                                                                                                    |                     |
|              | <ul> <li>Virta/Paperi on käytettävissä ainoastaan niissä<br/>malleissa, joissa on kaksipuolinen tulostusyk-<br/>sikkö. Kun tämä asetus valitaan, työt tulos-<br/>tetaan kaksipuolisina.</li> </ul> |                     |

| Valikkokohta                        | Kuvaus                                                                                                    | Asetukset                             |
|-------------------------------------|----------------------------------------------------------------------------------------------------|---------------------------------------|
| Virransäästö                        | Määrittää minuutteina ajan, jonka tulostin odottaa<br>työn tulostamisen jälkeen ennen siirtymistä virran-<br>säästötilaan                                                                                                    | Ei käytössä<br>1–240                  |
|                                     | Huomautuksia:                                                                                                    |                                       |
|                                     | <ul> <li>Ei käytössä näkyy vasta, kun Virransäästö-<br/>asetuksena on Ei käytössä. Lisätietoja on Ohjel-<br/>misto ja käyttöoppaat -CD-levyn käyttöop-<br/>paassa.</li> <li>Tehdasasetus määräytyy tulostimen mallin</li> </ul> |                                       |
|                                     | mukaan. Voit tarkistaa nykyisen asetuksen tulostamalla valikkoasetussivun.                                                                                                    |                                       |
|                                     | <ul> <li>Jos valitset arvon 1, tulostin odottaa tulosta-<br/>misen jälkeen yhden minuutin ajan. Tämä<br/>asetus säästää energiaa mutta pidentää tulos-<br/>timen lämpenemisaikaa.</li> </ul>                                    |                                       |
|                                     | <ul> <li>Valitse 1, jos tulostin on liitetty samaan virta-<br/>piiriin kuin huoneen valaistus tai huoneen valot<br/>välkkyvät.</li> </ul>                                                                                       |                                       |
|                                     | <ul> <li>Jos tulostin on jatkuvassa käytössä, kannattaa<br/>valita suuri asetusarvo. Näin tulostin pysyy<br/>useimmissa tapauksissa tulostusvalmiudessa<br/>ja lämpenemisaika on mahdollisimman pieni.</li> </ul>               |                                       |
| Hälytykset → Hälytysäänen määritys  | Määrittää, kuuluuko tulostimesta hälytysääni tilan-<br>teessa, jossa vaaditaan käyttäjän toimia                                                                                                    | Ei käytössä<br>Yksittäinen            |
|                                     | Huomautuksia:                                                                                                    | Jatkuva                               |
|                                     | <ul> <li>Ei käytössä merkitsee, että tulostimesta ei kuulu<br/>hälytysääntä.</li> </ul>                                                                                                    |                                       |
|                                     | <ul> <li>Oletusasetus on Yksittäinen. Yksittäinen-<br/>asetuksella tulostimesta kuuluu kolme lyhyttä<br/>merkkiääntä.</li> </ul>                                                                                                |                                       |
|                                     | <ul> <li>Jatkuva-asetuksella tulostin toistaa kolmen<br/>merkkiäänen sarjan kymmenen sekunnin<br/>välein.</li> </ul>                                                                                                    |                                       |
| Hälytykset → Kasetin hälytys        | Määrittää, kuuluuko tulostimesta hälytysääni, kun<br>tulostimessa on värikasettiongelma, joka vaatii<br>käyttäjän toimia                                                                                                    | Ei käytössä<br>Yksittäinen<br>Jotkuvo |
|                                     | Huomautuksia:                                                                                                    | Jaikuva                               |
|                                     | <ul> <li>Ei käytössä merkitsee, että tulostimesta ei kuulu<br/>hälytysääntä.</li> </ul>                                                                                                    |                                       |
|                                     | <ul> <li>Oletusasetus on Yksittäinen. Yksittäinen-<br/>asetuksella tulostimesta kuuluu kolme lyhyttä<br/>merkkiääntä.</li> </ul>                                                                                                |                                       |
|                                     | <ul> <li>Jatkuva-asetuksella tulostin toistaa kolmen<br/>merkkiäänen sarjan kymmenen sekunnin<br/>välein.</li> </ul>                                                                                                    |                                       |
| Aikakatkaisut → Näytön aikakatkaisu | Määrittää, miten monta sekuntia tulostin odottaa<br>ennen ohjauspaneelin palaamista <b>valmis</b> -tilaan                                                                                                    | 15 - 300                              |
|                                     | Huomautus: Oletus on 30 sekuntia.                                                                                                    |                                       |

| Valikkokohta                               | Kuvaus                                                                                                    | Asetukset              |
|--------------------------------------------|----------------------------------------------------------------------------------------------------|------------------------|
| Aikakatkaisut → Tulostuksen aikakatkaisu   | Määrittää, miten monta sekuntia tulostin odottaa<br>työn loppumisilmoitusta ennen tulostustyön jäljellä<br>olevan osan peruuttamista                                                                     | 1 - 255                |
|                                            | Huomautuksia:                                                                                                    |                        |
|                                            | Oletus on 90 sekuntia.                                                                                                    |                        |
|                                            | <ul> <li>Kun asetuksen mukainen aika on kulunut, kaikki<br/>tulostimessa olevat osittain alustetut sivut tulos-<br/>tetaan ja tulostin tarkistaa, onko uusia tulostus-<br/>töitä odottamassa.</li> </ul> |                        |
| Aikakatkaisut → Odotuksen aikakatkaisu     | Määrittää, miten monta sekuntia tulostin odottaa<br>lisätietoja, ennen kuin se peruuttaa työn                                                                                                    | 15–65535               |
|                                            | Huomautuksia:                                                                                                    |                        |
|                                            | Oletus on 40 sekuntia.                                                                                                    |                        |
|                                            | <ul> <li>Odotuksen aikakatkaisu -vaihtoehto on käytet-<br/>tävissä vain PostScript-emulointia käytet-<br/>täessä. Tämä arvo ei vaikuta PCL-emulointia<br/>käyttäviin tulostustöihin.</li> </ul>          |                        |
| Aikakatkaisut → Verkkotyön aikakatkaisu    | Määrittää, miten monta sekuntia tulostin odottaa<br>lisätietoja verkosta, ennen kuin se peruuttaa työn                                                                                                   | 0–255                  |
|                                            | Huomautuksia:                                                                                                    |                        |
|                                            | Oletus on 40 sekuntia.                                                                                                    |                        |
|                                            | <ul> <li>Verkkotyön aikakatkaisu -vaihtoehto on käytet-<br/>tävissä vain PostScript-emulointia käytet-<br/>täessä. Tämä arvo ei vaikuta PCL-emulointia<br/>käyttäviin tulostustöihin.</li> </ul>         |                        |
| Tulostuksen palautus → Automaattinen jatko | Sallii tulostimen jatkaa toimintaansa automaattisesti<br>tietyissä offline-tilanteissa, joita ei ole ratkaistu<br>määritetyn ajanjakson kuluessa                                                         | Ei käytössä<br>5 - 255 |
|                                            | Huomautuksia:                                                                                                    |                        |
|                                            | <ul> <li>Oletusasetus on Ei käytössä.</li> </ul>                                                                                                    |                        |
|                                            | • 5–255 on sekuntimäärä.                                                                                                    |                        |
| Tulostuksen palautus → Tukosselvitys       | Määrittää, tulostaako tulostin juuttuneet sivut                                                                                                    | Käytössä               |
|                                            | Huomautuksia:                                                                                                    | Ei käytössä            |
|                                            | <ul> <li>Oletusasetus on Automaattinen. Tulostin<br/>tulostaa jumiutuneet sivut uudelleen, jos sivujen<br/>säilyttämiseen tarvittavaa muistitilaa ei tarvita<br/>tulostimen muihin tehtäviin.</li> </ul> | Automaattinen          |
|                                            | <ul> <li>Jos asetus on Käytössä, tulostin tulostaa<br/>juuttuneet sivut aina.</li> </ul>                                                                                                    |                        |
|                                            | <ul> <li>Jos asetus on Ei käytössä, tulostin ei tulosta<br/>juuttuneita sivuja.</li> </ul>                                                                                                    |                        |

| Valikkokohta                        | Kuvaus                                                                                                    | Asetukset               |
|-------------------------------------|----------------------------------------------------------------------------------------------------|-------------------------|
| Tulostuksen palautus → Sivunsuojaus | Antaa tulostimen tulostaa sivun, joka ei välttämättä<br>muutoin olisi tulostunut                                                                                                    | Ei käytössä<br>Käytössä |
|                                     | Huomautuksia:                                                                                                    |                         |
|                                     | <ul> <li>Oletusasetus on Ei käytössä. Ei käytössä -<br/>asetuksella tulostin tulostaa sivun osittain, kun<br/>muisti ei riitä koko sivun tulostamiseen.</li> </ul>                                                                                  |                         |
|                                     | <ul> <li>Jos asetus on Käytössä, tulostin käsittelee ja<br/>tulostaa koko sivun.</li> </ul>                                                                                                    |                         |
| Komentokieli                        | Määrittää oletuskomentokielen                                                                                                    | PCL-emulointi           |
|                                     | PCL-emulointi-asetus käsittelee tulostustyöt PCL-<br>kielellä. PostScript-emulointi-asetus käsittelee<br>tulostustyöt PS-kielellä.                                                                                                    | PS-emulointi            |
|                                     | Huomautuksia:                                                                                                    |                         |
|                                     | <ul> <li>Oletuskomentokieli määräytyy hankitun tulos-<br/>timen tyypin mukaan.</li> </ul>                                                                                                    |                         |
|                                     | <ul> <li>Komentokielen asettaminen oletukseksi ei estä<br/>sovellusohjelmaa lähettämästä töitä, joiden<br/>tulostusta ohjataan jollakin muulla komentokie-<br/>lellä.</li> </ul>                                                                    |                         |
| Tulostusalue                        | Määrittää loogisen ja fyysisen tulostusalueen                                                                                                    | Normaali                |
|                                     | Huomautuksia:                                                                                                    | Koko sivu               |
|                                     | <ul> <li>Oletusasetus on Normaali. Kun yrität tulostaa<br/>tietoja Normaali-asetuksen määrittämälle ei-<br/>tulostettavalle alueelle, tulostin leikkaa kuvan<br/>rajan kohdasta.</li> </ul>                                                         |                         |
|                                     | <ul> <li>Koko sivu -asetus koskee vain sivuja, jotka<br/>tulostetaan käyttäen PCL 5 -komentokieltä.<br/>Asetus ei vaikuta sivuihin, jotka tulostetaan<br/>käyttäen PCL XL- tai PostScript-komentokieltä.</li> </ul>                                 |                         |
| Vain musta -tila                    | Määrittää tulostimen tulostamaan ainoastaan<br>mustavalkoisena                                                                                                    | Käytössä<br>Ei käytössä |
|                                     | Huomautus: Oletusasetus on El kaytossa.                                                                                                    |                         |
| l allennuspaikka                    | Maarittaa latausten tallennuspaikan                                                                                                    | RAM-muisti<br>Flash     |
|                                     |                                                                                                    | Levy                    |
|                                     | <ul> <li>Jos lataukset tallennetaan flash-muistiin tai<br/>tulostimen kiintolevylle, ne säilyvät pysyvästi.<br/>Lataukset säilyvät flash-muistissa tai tulostimen<br/>kiintolevyllä silloinkin, kun tulostimesta on<br/>katkaistu virta.</li> </ul> |                         |
|                                     | <ul> <li>Oletusasetus on KAW.</li> <li>Lataukset voidaan tallentaa RAM-muistiin</li> </ul>                                                                                                    |                         |
|                                     | ainoastaan väliaikaisesti.                                                                                                    |                         |

| Valikkokohta         | Kuvaus                                                                                                    | Asetukset               |
|----------------------|----------------------------------------------------------------------------------------------------|-------------------------|
| Töiden seuranta      | Määrittää, tulostetaanko viimeisimpien tulostus-<br>töiden tilastotietoja tulostimen kiintolevylle                                                                                                    | Ei käytössä<br>Käytössä |
|                      | Huomautuksia:                                                                                                    |                         |
|                      | <ul> <li>Tilastotietoja ovat tulostusvirheraportti, tulos-<br/>tusaika, työn koko tavuina, paperikoko ja -laji,<br/>tulostettujen sivujen kokonaismäärä ja tulostet-<br/>tujen kopioiden määrä.</li> </ul>                          |                         |
|                      | <ul> <li>Töiden seuranta on käytössä ainoastaan, kun<br/>tulostimessa on toimiva kiintolevy. Kiintolevy ei<br/>saa olla luku-/kirjoitus- tai kirjoitussuojattu.<br/>Työpuskurin koko -asetus ei saa olla 100 %.</li> </ul>          |                         |
|                      | <ul> <li>Oletusasetus on Ei käytössä. Ei käytössä<br/>merkitsee, että tulostin ei tallenna töiden tilas-<br/>totietoja.</li> </ul>                                                                                                  |                         |
| Resurssien tallennus | Määrittää, mitä tulostin tekee ladatuille resursseille,<br>kuten RAM-muistiin tallennetuille fonteille ja<br>makroille, jos tulostin vastaanottaa työn, joka<br>edellyttää muistia enemmän kuin on käytettävissä.                   | Ei käytössä<br>Käytössä |
|                      | Huomautuksia:                                                                                                    |                         |
|                      | <ul> <li>Oletusasetus on Ei käytössä. Jos asetus on Ei<br/>käytössä, tulostin säilyttää lataukset ainoastaan<br/>siihen saakka, kun muistia tarvitaan. Latauksia<br/>poistetaan tulostustöiden käsittelemistä varten.</li> </ul>    |                         |
|                      | <ul> <li>Jos asetus on Käytössä, lataukset säilytetään<br/>myös kielen muuttamisen ja tulostimen<br/>asetusten palauttamisen aikana. Jos tulosti-<br/>mesta loppuu muisti, näytössä näkyy ilmoitus<br/>38 Muisti täynnä.</li> </ul> |                         |
| Tehdasasetukset      | Palauttaa tulostimen oletusasetukset                                                                                                    | Älä palauta             |
|                      | Huomautuksia:                                                                                                    | Palauta                 |
|                      | <ul> <li>Oletusasetus on Älä palauta. Jos valitset Älä<br/>palauta, käyttäjän määrittämät asetukset<br/>säilyvät.</li> </ul>                                                                                                    |                         |
|                      | • Kaikki valikkoasetukset palautetaan tehdasase-<br>tuksiksi paitsi näytön kieli ja kaikki asetukset<br>Rinnakkais-, Sarja-, Verkko- ja USB-valikossa.                                                                              |                         |
|                      | <ul> <li>Kaikki RAM-muistiin tallennetut lataukset<br/>poistetaan. Tämä ei vaikuta flash-muistiin tai<br/>tulostimen kiintolevylle tallennettuihin<br/>latauksiin.</li> </ul>                                                       |                         |

## Viimeistely-valikko

| Valikkokohta        | Kuvaus                                                                                                    | Asetukset                             |  |
|---------------------|----------------------------------------------------------------------------------------------------|---------------------------------------|--|
| Kaksipuolinen*      | Määrittää kaksipuolisen tulostuksen kaikkien tulostustöiden oletukseksi                                                                                                    | Käytössä                              |  |
|                     | Huomautuksia:                                                                                                    | Ei käytössä                           |  |
|                     | Oletusasetus on Ei käytössä.                                                                                                    |                                       |  |
|                     | <ul> <li>Kun tulostat ohjelmasta, siinä valitut asetukset ohittavat ohjauspaneelista<br/>valitut asetukset.</li> </ul>                                                                                                    |                                       |  |
|                     | <ul> <li>Voit määrittää kaksipuolisen tulostuksen (Windows) ohjelmassa valitse-<br/>malla Tiedosto → Tulosta ja Ominaisuudet, Määritykset, Asetukset tai<br/>Asennus.</li> </ul>                                                                          |                                       |  |
| Sidonta*            | Määrittää, kuinka kaksipuolisesti tulostetut sivut sidotaan ja miten arkin tausta-<br>puoli tulostuu arkin etupuoleen nähden.                                                                                                    | Pitkä reuna<br>Lyhyt reuna            |  |
|                     | Pitkä reuna                                                                                                    | , , , , , , , , , , , , , , , , , , , |  |
|                     | Back Front<br>of of next<br>sheet sheet<br>Portrait<br>Back of<br>sheet<br>Front of<br>next sheet<br>Landscape                                                                                                    |                                       |  |
|                     | Lyhyt reuna                                                                                                    |                                       |  |
|                     | Back<br>of<br>sheet<br>Front<br>of next<br>sheet<br>Portrait                                                                                                    |                                       |  |
|                     | Huomautuksia:                                                                                                    |                                       |  |
|                     | Pitkä reuna on oletusasetus.                                                                                                    |                                       |  |
|                     | <ul> <li>Jos valitset Pitkä reuna -asetuksen, sidonta on pystysivujen vasemmassa<br/>reunassa ja vaakasivujen yläreunassa.</li> </ul>                                                                                                    |                                       |  |
|                     | <ul> <li>Jos valitset Lyhyt reuna -asetuksen, sidonta on pystysivujen yläreunassa<br/>ja vaakasivujen vasemmassa reunassa.</li> </ul>                                                                                                    |                                       |  |
| Kopiot              | Valitsee tulostimen oletusarvoksi asetettavan kopiomäärän                                                                                                    | 1–999                                 |  |
|                     | Huomautuksia:                                                                                                    |                                       |  |
|                     | Oletusasetus on 1.                                                                                                    |                                       |  |
|                     | <ul> <li>Voit määrittää tietyn tulostustyön kopiomäärän (Windows) ohjelmassa valit-<br/>semalla Tiedosto → Tulosta ja Ominaisuudet, Määritykset, Asetukset<br/>tai Asennus. Ohjelmiston asetukset ohittavat aina ohjauspaneelin<br/>asetukset.</li> </ul> |                                       |  |
| *Asetukset näytetää | *Asetukset näytetään ainoastaan, jos toimintoa tuetaan.                                                                                                    |                                       |  |

| Valikkokohta                                            | Kuvaus                                                                                                    | Asetukset                       |
|---------------------------------------------------------|----------------------------------------------------------------------------------------------------|---------------------------------|
| Tyhjät sivut                                            | Määrittää, otetaanko tyhjät sivut osaksi tulostetta                                                                                                    | Älä tulosta                     |
|                                                         | Huomautus: Oletusasetus on Älä tulosta.                                                                                                    | Tulosta                         |
| Lajittelu                                               | Säilyttää tulostustyön sivut järjestyksessä tulostettaessa useita kopioita                                                                                                    | Käytössä                        |
|                                                         | Huomautuksia:                                                                                                    | Ei käytössä                     |
|                                                         | Oletusasetus on Ei käytössä.                                                                                                    |                                 |
|                                                         | <ul> <li>Jos valitset Käytössä, tulostustyön sivut pysyvät järjestyksessä.</li> </ul>                                                                                                    |                                 |
|                                                         | <ul> <li>Molemmilla asetuksilla laite tulostaa koko työn Kopio-valikon kopiomää-<br/>räarvon mukaan.</li> </ul>                                                                                                    |                                 |
| Erotinsivut                                             | Lisää tyhjiä erotinsivuja                                                                                                    | Ei mitään                       |
|                                                         | Huomautuksia:                                                                                                    | Kopioiden väliin                |
|                                                         | Oletusasetus on Ei mitään.                                                                                                    | Töiden väliin                   |
|                                                         | • Jos valitset Kopioiden väliin, laite lisää tulostustyön kopioiden väliin tyhjän                                                                                                    | Arkkien valiin                  |
|                                                         | arkin, jos Lajittelu, asetus on Käytössä. Jos Lajittelu-asetukseksi on valittu<br>Ei käytössä, tyhjä sivu tulostuu tulostettujen sivujen jokaisen sarjan väliin<br>(kaikki sivut 1, kaikki sivut 2 ja niin edelleen).                                 |                                 |
|                                                         | Jos valitset Töiden väliin, laite lisää tyhjän arkin tulostustöiden väliin.                                                                                                    |                                 |
|                                                         | <ul> <li>Jos valitset Arkkien väliin, laite lisää tyhjän arkin tulostustyön jokaisen sivun<br/>jälkeen. Tämä on hyödyllinen kalvoja tulostettaessa tai silloin, kun<br/>asiakirjaan halutaan tulostaa tyhjiä sivuja muistiinpanoja varten.</li> </ul> |                                 |
| Erotinsivujen lähde                                     | Määrittää, mistä lokerosta erotinsivut tulostetaan                                                                                                    | Lokero 1                        |
|                                                         | Huomautuksia:                                                                                                    | Lokero 2                        |
|                                                         | Oletusasetus on Lokero 1.                                                                                                    | Monisyöttölaite                 |
|                                                         | <ul> <li>Monisyöttölaite-asetus toimii ainoastaan, jos Monisyötön asetus on kasetti.<br/>Katso ohjeita kohdasta "Monisyötön asetus -valikko" sivulla 10.</li> </ul>                                                                                   |                                 |
| Monisivutulostus                                        | Määrittää, että monisivuiset kuvat tulostetaan paperiarkin yhdelle puolelle                                                                                                    | Ei käytössä                     |
|                                                         | Toiminto tunnetaan myös nimellä Monisivu tai Paperinsäästö.                                                                                                    | 2 sivua/arkki                   |
|                                                         | Huomautuksia:                                                                                                    | 3 sivua/arkki                   |
|                                                         | Oletusasetus on Ei käytössä.                                                                                                    | 4 sivua/arkki                   |
|                                                         | <ul> <li>Kullekin sivulle tulostetaan valitun numeron mukainen määrä kuvia.</li> </ul>                                                                                                    | 6 SIVUA/ARKKI<br>0 siyuo/arkki  |
|                                                         |                                                                                                    | ə sivua/arkki<br>12 sivua/arkki |
|                                                         |                                                                                                    | 16 sivua/arkki                  |
| *Asetukset näytetään ainoastaan, jos toimintoa tuetaan. |                                                                                                    |                                 |

| Valikkokohta        | Kuvaus                                                                                                    | Asetukset        |
|---------------------|----------------------------------------------------------------------------------------------------|------------------|
| Sivujen asettelu    | Määrittää monisivuisten kuvien paikan käytettäessä Monisivutulostus-toimintoa                                                                                                    | Vaaka            |
|                     | Huomautuksia:                                                                                                    |                  |
|                     | <ul> <li>Paikka määräytyy sivujen lukumäärän ja sen mukaan, ovatko ne pysty- vai vaakasuunnassa.</li> <li>Oletusasetus on Vaaka.</li> </ul>                                                                                         | 1 2              |
|                     |                                                                                                    | 3 4              |
|                     |                                                                                                    | Pystysuunta      |
|                     |                                                                                                    | 1 3              |
|                     |                                                                                                    | 2 4              |
|                     |                                                                                                    | Käänteinen vaaka |
|                     |                                                                                                    | 2 1              |
|                     |                                                                                                    | 4 3              |
|                     |                                                                                                    | Käänteinen pysty |
|                     |                                                                                                    | 3 1              |
|                     |                                                                                                    | 4 2              |
| Sivujen as. ark.    | Määrittää monisivuarkin suunnan                                                                                                    | Automaattinen    |
|                     | Huomautuksia:                                                                                                    | Pitkä reuna      |
|                     | <ul> <li>Oletusasetus on Automaattinen. Tulostin valitsee pysty- tai vaakasuunnan.</li> <li>Jos asetus on Pitkä reuna, laite tulostaa vaakasuunnassa.</li> <li>Jos asetus on Lyhyt reuna, laite tulostaa pystysuunnassa.</li> </ul> | Lyhyt reuna      |
| *Asetukset nävtetää | n ainoastaan, jos toimintoa tuetaan.                                                                                                    |                  |

| Valikkokohta                                            | Kuvaus                                                                                                    | Asetukset             |
|---------------------------------------------------------|----------------------------------------------------------------------------------------------------|-----------------------|
| Sivujen kehys                                           | Tulostaa reunuksen jokaisen sivun ympärille, kun käytetään Monisivutulostusta<br><b>Huomautus:</b> Oletusasetus on Ei mitään. | Ei mitään<br>Tasainen |
| *Asetukset näytetään ainoastaan, jos toimintoa tuetaan. |                                                                                                    |                       |

### Laatu-valikko

| Valikkokohta     | Kuvaus                                                                                                    | Asetukset               |
|------------------|----------------------------------------------------------------------------------------------------|-------------------------|
| Tulostustila     | Määrittää, tulostetaanko kuvat harmaasävyisinä vai värillisinä                                                                                                    | Väri                    |
|                  | Huomautus: Oletusasetus on Väri.                                                                                                    | Vain musta              |
| Värinkorjaus     | Säätää tulostetun sivun värien tulostusta                                                                                                    | Automaattinen           |
|                  | Huomautuksia:                                                                                                    | Ei käytössä             |
|                  | <ul> <li>Additiivisten ja subtraktiivisten värien välisten erojen vuoksi joitakin<br/>värejä, jotka näkyvät tietokoneen näytössä, ei voida tulostaa.</li> </ul>                                                                   | Manuaalinen             |
|                  | <ul> <li>Oletusasetus on Automaattinen. Automaattinen-asetuksella kussakin<br/>tulostetun sivun objektissa käytetään eri värinmuuntotaulukkoa. Laite<br/>tarkkailee kunkin objektin värinmääritystä.</li> </ul>                   |                         |
|                  | <ul> <li>Ei käytössä -asetus poistaa värinkorjauksen käytöstä.</li> </ul>                                                                                                    |                         |
|                  | <ul> <li>Manuaalinen-asetus sallii värinmuuntotaulukoiden mukauttamisen<br/>Värinsäätö käsin -valikon asetuksilla.</li> </ul>                                                                                                    |                         |
| Tarkkuus         | Määrittää tulostustarkkuuden                                                                                                    | 1200 dpi                |
|                  | Huomautuksia:                                                                                                    | 4800 CQ                 |
|                  | Oletusasetus on 4800 CQ.                                                                                                    |                         |
|                  | <ul> <li>1200 dpi -asetuksella saat tarkimman tulosteen. Tämä asetus lisää<br/>kiiltoa.</li> </ul>                                                                                                    |                         |
| Tummuuden säätö  | Vaalentaa tai tummentaa tulostetta                                                                                                    | 1–5                     |
|                  | Huomautuksia:                                                                                                    |                         |
|                  | Oletusasetus on 4.                                                                                                    |                         |
|                  | <ul> <li>Voit säästää väriainetta valitsemalla pienemmän numeron.</li> </ul>                                                                                                    |                         |
|                  | <ul> <li>Jos Tulostustila-asetus on Vain musta, asetusvaihtoehto 5 lisää<br/>kaikkien tulostustöiden väriaineen tummuutta.</li> </ul>                                                                                             |                         |
|                  | Jos Tulostustila-asetus on Väri, asetusvaihtoehto 5 on sama kuin 4.                                                                                                    |                         |
| Viivojen korjaus | Ottaa käyttöön tulostustilan, jota suositellaan esimerkiksi rakennuspiirus-<br>tusten, karttojen, virtapiirikaavioiden ja vuokaavioiden tulostamiseen                                                                             | Käytössä<br>Ei käytössä |
|                  | Huomautuksia:                                                                                                    |                         |
|                  | <ul> <li>Voit määrittää Viivojen korjaus -asetuksen ohjelmistosovelluksessa,<br/>kun asiakirja on auki (Windows), valitsemalla Tiedosto → Tulosta ja<br/>sen jälkeen Ominaisuudet, Määritykset, Asetukset tai Asennus.</li> </ul> |                         |
|                  | • Voit ottaa Viivojen korjaus -asetuksen käyttöön upotetussa Web-palve-<br>limessa kirjoittamalla IP-osoitteen selaimen osoiteriville.                                                                                            |                         |

| Valikkokohta                                       | Kuvaus                                                                                                    | Asetukset                                              |
|----------------------------------------------------|----------------------------------------------------------------------------------------------------|--------------------------------------------------------|
| Värinsäästö                                        | Vähentää kuvien tulostamiseen käytetyn väriaineen määrää. Tekstin tulos-<br>tukseen käytetyn väriaineen määrää ei vähennetä.                                                                                                    | Käytössä<br>Ei käytössä                                |
|                                                    | Huomautuksia:                                                                                                    |                                                        |
|                                                    | <ul> <li>Oletusasetus on Ei käytössä.</li> <li>Käytössä-asetus ohittaa Tummuuden säätö -asetukset.</li> <li>PPDS-ohjain ei tue värinsäästöä, ja PCL-emulointiohjelmisto tukee sitä osittain.</li> </ul>                                                                                      |                                                        |
| RGB-kirkkaus                                       | Säätää väritulosteiden kirkkautta                                                                                                    | -6 - 6                                                 |
|                                                    | Huomautuksia:                                                                                                    |                                                        |
|                                                    | <ul> <li>Oletusasetus on 0.</li> <li>-6 on suurin mahdollinen vähennys. 6 on suurin mahdollinen lisäys.</li> <li>Tämä ei vaikuta tiedostoihin, joissa käytetään CMYK-värimäärityksiä.</li> </ul>                                                                                             |                                                        |
| RGB-kontrasti                                      | Säätää väritulosteiden kontrastia                                                                                                    | 0 - 5                                                  |
|                                                    | Huomautuksia:                                                                                                    |                                                        |
|                                                    | <ul><li>Oletusasetus on 0.</li><li>Tämä ei vaikuta tiedostoihin, joissa käytetään CMYK-värimäärityksiä.</li></ul>                                                                                                    |                                                        |
| RGB-kylläisyys                                     | Säätää väritulosteiden kylläisyyttä                                                                                                    | 0 - 5                                                  |
|                                                    | Huomautuksia:                                                                                                    |                                                        |
|                                                    | Oletusasetus on 0.                                                                                                    |                                                        |
|                                                    | Tämä ei vaikuta tiedostoihin, joissa käytetään CMYK-värimäärityksiä.                                                                                                    |                                                        |
| Väritasapaino →<br>• Syaani                        | Säätää tulosteiden väriä lisäämällä tai vähentämällä kunkin värin tulosta-<br>miseen käytetyn väriaineen määrää                                                                                                    | -5 - 5                                                 |
| Magenta                                            | Huomautus: Oletusasetus on 0.                                                                                                    |                                                        |
| Keltainen                                          |                                                                                                    |                                                        |
| <ul> <li>Musta</li> <li>Palauta oletuks</li> </ul> |                                                                                                    |                                                        |
| Väriesimerkit                                      | Tulostaa esimerkkisivuja jokaisesta tulostimessa käytettävästä RGB- ja<br>CMYK-värinmuuntotaulukosta                                                                                                    | sRGB-näyttö<br>Tarkka sRGB                             |
|                                                    | Huomautuksia:                                                                                                    | Näyttö—Tod. musta                                      |
|                                                    | <ul> <li>Minkä tahansa asetuksen valitseminen tulostaa esimerkin.</li> </ul>                                                                                                    | Tarkka                                                 |
|                                                    | <ul> <li>Väriesimerkkisivuilla on värillisiä ruutuja ja niiden ohella RGB- tai<br/>CMYK-yhdistelmät, joista kunkin ruudun väri muodostuu. Nämä sivut<br/>voivat auttaa käyttäjää päättämään, mitä yhdistelmiä käytetään halutun<br/>väritulosteen aikaansaamiseksi.</li> </ul>               | Ei käytössä—RGB<br>US CMYK<br>Euro CMYK<br>Tarkka CMYK |
|                                                    | <ul> <li>Esimerkkisivujen luettelon avaaminen on helpointa upotetun Web-<br/>palvelimen kautta. Upotetulla Web-palvelimella tarkoitetaan verkkotu-<br/>lostimissa sijaitsevia vakiosivuja. Voit käyttää sivuja kirjoittamalla<br/>tulostimen IP-osoitteen selaimen osoiteriville.</li> </ul> | Ei käytössä—CMYK                                       |

| Valikkokohta                                                           | Kuvaus                                                                                                    | Asetukset                                                                |
|------------------------------------------------------------------------|----------------------------------------------------------------------------------------------------|--------------------------------------------------------------------------|
| Värinsäätö käsin →<br>• RGB-kuva<br>• RGB-teksti<br>• RGB-grafiikka    | <ul> <li>Mukauttaa RGB-värinmuuntoa</li> <li>Huomautuksia:</li> <li>Oletusasetus on sRGB-näyttö. Se käyttää värinmuuntotaulukkoa, jonka avulla pyritään tulostamaan tietokoneen näytön värejä vastaava tuloste.</li> <li>Kirkas-asetuksella tulostin käyttää värinmuuntotaulukkoa, joka tuottaa kirkkaita ja täyteläisiä värejä.</li> <li>Näyttö—Tod. musta -asetuksella tulostin käyttää värinmuuntotaulukkoa, jossa neutraalien harmaasävyjen tulostamiseen käytetään ainoastaan mustaa väriainetta.</li> <li>sRGB-kirkas-asetuksella tulostin käyttää värinmuuntotaulukkoa, joka lisää kylläisyyttä. Tämä on suositeltava asetus yritysgrafiikalle ja tekstille.</li> <li>Ei käytössä -asetus poistaa värinmuunnon käytöstä.</li> </ul> | Tarkka<br>sRGB-näyttö<br>Näyttö—Tod. musta<br>Tarkka sRGB<br>Ei käytössä |
| Värinsäätö käsin →<br>• CMYK-kuva<br>• CMYK-teksti<br>• CMYK-grafiikka | <ul> <li>Mukauttaa CMYK-värinmuuntoa</li> <li>Huomautuksia:</li> <li>Oletusasetus on US CMYK. Tällä asetuksella tulostin käyttää värinmuuntotaulukkoa, joka jäljittelee SWOP-väritulostusta.</li> <li>Euro CMYK -asetuksella tulostin käyttää värinmuuntotaulukkoa, joka jäljittelee EuroScale-väritulostusta.</li> <li>Tarkka CMYK tulostaa värit täyteläisinä käytettäessä US CMYK -värinmuuntotaulukkoa.</li> <li>Ei käytössä -asetus poistaa värinmuunnon käytöstä.</li> </ul>                                                                                                    | US CMYK<br>Euro CMYK<br>Tarkka CMYK<br>Ei käytössä                       |
| Värinsäätö                                                             | <ul> <li>Aloittaa tulostimen värinmuuntotaulukoiden uudelleenkalibroinnin ja antaa tulostimen säätää tulostimen värien epäsuhtaisuutta</li> <li>Huomautuksia: <ul> <li>Kalibrointi alkaa, kun tämä kohta valitaan Näytössä näkyy teksti Kalibroidaan, kunnes kalibrointi on valmis.</li> <li>Värien epäsuhtaisuus voi johtua vaihtelevista olosuhteista, kuten huoneen lämpötilasta tai kosteudesta. Värien säädöt perustuvat tulostimen algoritmeihin. Samalla kalibroidaan myös värinkohdistus.</li> </ul> </li> </ul>                                                                                                    | Ei mitään                                                                |

# Apuohjelmat-valikko

| Asetus          | Kuvaus                                                                                                    | Asetukset   |
|-----------------|----------------------------------------------------------------------------------------------------|-------------|
| Tehdasasetukset | Palauttaa tulostimen oletusasetukset                                                                                                    | Älä palauta |
|                 | Huomautuksia:                                                                                                    | Palauta     |
|                 | <ul> <li>Oletusasetus on Älä palauta. Jos valitset Älä palauta, käyttäjän määrittämät<br/>asetukset säilyvät.</li> </ul>                                             |             |
|                 | <ul> <li>Kaikki valikkoasetukset palautetaan tehdasasetuksiksi paitsi näytön kieli ja<br/>kaikki asetukset Rinnakkais-, Sarja-, Verkko- ja USB-valikossa.</li> </ul> |             |
|                 | Kaikki RAM-muistiin tallennetut lataukset poistetaan. Tämä ei vaikuta flash-<br>muistiin tai tulostimen kiintolevylle tallennettuihin latauksiin.                    |             |

| Asetus                | Kuvaus                                                                                                    | Asetukset                                      |
|-----------------------|----------------------------------------------------------------------------------------------------|------------------------------------------------|
| Poista arkiston työt  | Poistaa luottamukselliset ja arkiston työt tulostimen kiintolevyltä<br><b>Huomautus:</b> Asetuksen valitseminen vaikuttaa ainoastaan tulostimeen tallennet-<br>tuihin tulostustöihin. Kohdan valitseminen ei vaikuta kirjanmerkkeihin, USB-flash-<br>muistikorteilla sijaitseviin töihin eikä muihin pysäytettyihin töihin.                                                                                                    | Luottam.<br>Arkisto<br>Ei palautettu<br>Kaikki |
| Alusta Flash          | <ul> <li>Alustaa flash-muistin</li> <li>Flash-muistilla tarkoitetaan tulostimeen asennettua valinnaista flash-muistikorttia.</li> <li>Varoitus: Älä katkaise tulostimen virtaa flash-muistin alustuksen aikana.</li> <li>Huomautuksia: <ul> <li>Tämä valikkokohta on käytettävissä, kun tulostimeen on asennettu toimiva flash-muistimoduuli.</li> <li>Jos valitset Kyllä, kaikki flash-muistin tiedot poistetaan.</li> <li>Jos valitset Ei, alustuspyyntö peruutetaan.</li> </ul> </li> </ul>                                                                                                    | Ei<br>Kyllä                                    |
| Tiivistä Flash        | <ul> <li>Valmistelee flash-muistin vastaanottamaan uusia tietoja ottamalla käyttöön poistettujan tiedostojen viemää tilaa</li> <li>Varoitus: Älä katkaise tulostimen virtaa flash-muistin alustuksen aikana.</li> <li>Huomautuksia: <ul> <li>Tämä valikkokohta on käytettävissä, kun tulostimeen on asennettu toimiva flash-muistimoduuli.</li> <li>Jos valitset Kyllä, kaikki flash-muistiin tallennetut lataukset siirretään tulostimen muistiin ja flash-muisti alustetaan. Kun alustus on valmis, lataukset ladataan takaisin flash-muistiin.</li> <li>Jos valitset Ei, eheytyspyyntö peruutetaan.</li> </ul> </li> </ul> | Ei<br>Kyllä                                    |
| Alusta levy           | <ul> <li>Alustaa tulostimen kiintolevyn</li> <li>Huomautuksia:</li> <li>Tämä valikkokohta on käytettävissä, kun tulostimeen on asennettu kiintolevy.</li> <li>Jos valitset Kyllä, kaikki tallennetut tiedot poistetaan ja tulostimen kiintolevy alustetaan.</li> <li>Jos valitset Ei, alustuspyyntö peruutetaan.</li> </ul>                                                                                                    | Ei<br>Kyllä                                    |
| Töiden seurantatiedot | <ul> <li>Tulostaa kaikkien tallennettujen työtilastojen luettelon tai poistaa tiedot tulostimen kiintolevyltä</li> <li>Huomautuksia: <ul> <li>Tämä valikkokohta on käytettävissä, kun tulostimeen on asennettu kiintolevy.</li> <li>Jos valitset Tulosta, tulostin tulostaa seurantatietoluettelon.</li> <li>Jos valitset Tyhjennä, kaikki tulostimen kiintolevylle tallennetut töiden seurantatiedot poistetaan.</li> </ul> </li> </ul>                                                                                                    | Tulostettu<br>Tyhjennä                         |
| Heksatulostus         | <ul> <li>Auttaa tulostustyön ongelmien selvittämisessä</li> <li>Huomautuksia:</li> <li>Kaikki tulostimelle lähetetty tieto tulostetaan heksadesimaali- ja merkkiesitysmuodossa. Ohjauskomentoja ei suoriteta.</li> <li>Voit lopettaa heksatulostuksen katkaisemalla tulostimen virran tai palauttamalla tulostimen tehdasasetukset.</li> </ul>                                                                                                    | Ota käyttöön                                   |

| Asetus           | Kuvaus                                                                            | Asetukset   |
|------------------|-----------------------------------------------------------------------------------|-------------|
| Peiton arviointi | Arvioi syaanin, magentan, keltaisen ja mustan peittävyysprosentin sivulla         | Ei käytössä |
|                  | Arvio tulostuu erotinsivulle.                                                     | Käytössä    |
|                  | Huomautus: Oletusasetus on Ei käytössä.                                           |             |
| Näytön kontrasti | Säätää näytön kontrastia                                                          | 1–10        |
|                  | Huomautuksia:                                                                     |             |
|                  | Oletusasetus on 5.                                                                |             |
|                  | <ul> <li>Mitä suuremman asetuksen valitset, sitä kirkkaampi näyttö on.</li> </ul> |             |
|                  | <ul> <li>Mitä pienemmän asetuksen valitset, sitä tummempi näyttö on.</li> </ul>   |             |
| Näytön kirkkaus  | Säätää näytön kontrastia                                                          | 1–10        |
|                  | Huomautuksia:                                                                     |             |
|                  | Oletusasetus on 5.                                                                |             |
|                  | <ul> <li>Mitä suuremman asetuksen valitset, sitä kirkkaampi näyttö on.</li> </ul> |             |
|                  | <ul> <li>Mitä pienemmän asetuksen valitset, sitä tummempi näyttö on.</li> </ul>   |             |
|                  | <ul> <li>Käytettävissä malleissa, joissa on taustavalo.</li> </ul>                |             |

### PDF-valikko

| Valikkokohta   | Kuvaus                                                            | Asetukset   |
|----------------|-------------------------------------------------------------------|-------------|
| Sovita sivulle | Muuttaa sivun kokoa siten, että se mahtuu valitulle paperikoolle. | Kyllä       |
|                | Huomautus: Oletusasetus on Ei.                                    | Ei          |
| Kommentit      | Määrittää, tulostetaanko PDF-tiedoston kommentit                  | Älä tulosta |
|                | Huomautus: Oletusasetus on Älä tulosta.                           | Tulostettu  |

# PostScript-valikko

| Valikkokohta     | Kuvaus                                                                                                    | Asetukset   |
|------------------|----------------------------------------------------------------------------------------------------|-------------|
| Tulosta PS-virhe | Jos laitteessa on PostScript-virhe, tulostaa vastaavan sivun                                                                                   | Käytössä    |
|                  | Huomautus: Oletusasetus on Ei käytössä.                                                                                                    | Ei käytössä |
| Fonttijärjestys  | Määrittää fonttien hakujärjestyksen                                                                                                    | Vakio       |
|                  | Huomautuksia:                                                                                                    | Flash/levy  |
|                  | Oletusasetus on Vakio.                                                                                                    |             |
|                  | <ul> <li>Tämä valikkokohta on käytettävissä, kun tulostimeen on asennettu toimiva alustettu<br/>flash-muistimoduuli tai kiintolevy.</li> </ul> |             |
|                  | <ul> <li>Työpuskurin koko -asetus ei saa olla 100 %.</li> </ul>                                                                                |             |
|                  | <ul> <li>Flash-muisti tai tulostimen kiintolevy ei saa olla luku-/kirjoitussuojattu tai kirjoitus-<br/>suojattu.</li> </ul>                    |             |
| Kuvan tasoitus   | Parantaa kuvantarkkuudeltaan pienten kuvien kontrastia ja terävyyttä sekä pehmentää                                                            | Käytössä    |
|                  | varien rajakontia.                                                                                                    | Ei käytössä |
|                  | Huomautuksia:                                                                                                    |             |
|                  | <ul> <li>Oletusasetus on Ei käytössä.</li> </ul>                                                                                               |             |
|                  | • Kuvan tasoitus -asetus ei vaikuta kuviin, joiden tarkkuus on 300 dpi tai enemmän.                                                            |             |

### PCL-emulointi-valikko

| Valikkokohta                                            | Kuvaus                                                                                                    | Asetukset                                        |  |
|---------------------------------------------------------|----------------------------------------------------------------------------------------------------|--------------------------------------------------|--|
| Fonttilähde                                             | Määrittää Fontin nimi -valikkokohdassa                                                                                                    | Vakio                                            |  |
|                                                         | maaritetyt fontit                                                                                                    | Levy*                                            |  |
|                                                         | Huomautuksia:                                                                                                    | Flash*                                           |  |
|                                                         | <ul> <li>Oletusasetus on Vakio. Se näyttää RAM-<br/>muistiin ladatut oletusfontit.</li> </ul>                                                                                                    | Lataa<br>Kaikki                                  |  |
|                                                         | <ul> <li>Flash-muisti- ja Levy-asetukset näyttävät<br/>kaikki kyseisen asetuksen fontit.</li> </ul>                                                                                                    |                                                  |  |
|                                                         | <ul> <li>Ladatut-asetus näyttää kaikki RAM-<br/>muistiin ladatut fontit.</li> </ul>                                                                                                    |                                                  |  |
|                                                         | <ul> <li>Kaikki-asetus näyttää kaikkien lisävarus-<br/>teiden fontit.</li> </ul>                                                                                                    |                                                  |  |
| Fontin nimi                                             | Näyttää tietyn fontin ja lisävarusteen, jossa<br>fontti sijaitsee                                                                                                    | Kaikki käytettävissä olevat fontit<br>näytetään. |  |
|                                                         | <b>Huomautus:</b> R0 Courier näyttää fontin nimen<br>ja tunnuksen sekä fontin tallennuspaikan<br>tulostimessa. Fonttilähteen lyhenteet ovat: R<br>- Vakio, F - Flash-muisti, K - Levy, D - Ladatut.                                                                          |                                                  |  |
| Merkistö                                                | Kunkin fonttinimen merkistö                                                                                                    | 10U PC-8 (Yhdysvallat)                           |  |
|                                                         | Huomautuksia:                                                                                                    | 12U PC-850 (muut kuin Yhdys-                     |  |
|                                                         | <ul> <li>Oletusasetus määräytyy maa/-alueole-<br/>tusasetuksen mukaan.</li> </ul>                                                                                                    | valiat)                                          |  |
|                                                         | <ul> <li>Merkistö on aakkosten ja numeroiden,<br/>väli- ja erikoismerkkien sarja. Merkistöt<br/>tukevat eri kieliä tai tiettyjä sovelluksia,<br/>kuten tieteellisessä tekstissä käytettäviä<br/>matemaattisia symboleja. Ainoastaan<br/>tuetut merkistöt näkyvät.</li> </ul> |                                                  |  |
| PCL-emulointiasetukset →<br>Pistekoko                   | Muuttaa skaalattavien typografisten fonttien pistekoon                                                                                                    | 1,00–1008,00                                     |  |
|                                                         | Huomautuksia:                                                                                                    |                                                  |  |
|                                                         | Oletusasetus on 12.                                                                                                    |                                                  |  |
|                                                         | <ul> <li>Pistekoko tarkoittaa fontin merkkien<br/>korkeutta. Yksi piste on keskimäärin 1/72<br/>tuumaa.</li> </ul>                                                                                                    |                                                  |  |
|                                                         | <ul> <li>Pistekokoa voidaan suurentaa tai<br/>pienentää 0,25 pisteen tarkkuudella.</li> </ul>                                                                                                    |                                                  |  |
| *Asetukset näytetään ainoastaan, jos toimintoa tuetaan. |                                                                                                    |                                                  |  |

| Valikkokohta                                     | Kuvaus                                                                                                    | Asetukset                  |
|--------------------------------------------------|----------------------------------------------------------------------------------------------------|----------------------------|
| PCL-emulointiasetukset → Tiheys                  | Määrittää fontin tiheyden skaalattavia kiinteä-<br>välisiä fontteja varten                                                                                                    | 0,08–100                   |
|                                                  | Huomautuksia:                                                                                                    |                            |
|                                                  | Oletusasetus on 10.                                                                                                    |                            |
|                                                  | <ul> <li>Tiheys viittaa kiinteävälisten merkkien<br/>lukumäärään yhdellä tuumalla (cpi).</li> </ul>                                                                                                    |                            |
|                                                  | <ul> <li>Tiheyttä voidaan suurentaa tai pienentää<br/>0,01 cpi:n tarkkuudella.</li> </ul>                                                                                                    |                            |
|                                                  | <ul> <li>Jos valittu fontti on ei-skaalattava kiinteä-<br/>välinen fontti, sen tiheys näytetään, mutta<br/>sitä ei voida muuttaa.</li> </ul>                                                                          |                            |
| PCL-emulointiasetukset → Suunta                  | Määrittää tekstin ja kuvien suunnan sivulla                                                                                                    | Pysty                      |
|                                                  | Huomautuksia:                                                                                                    | Vaaka                      |
|                                                  | <ul> <li>Oletusasetus on Pysty.</li> </ul>                                                                                                    |                            |
|                                                  | <ul> <li>Pysty-asetuksella teksti ja grafiikka tulos-<br/>tetaan sivun lyhyen reunan suuntaisesti</li> </ul>                                                                                                    |                            |
|                                                  | <ul> <li>Vaaka-asetuksella teksti ja grafiikka</li> </ul>                                                                                                    |                            |
|                                                  | tulostetaan sivun pitkän reunan suuntai-<br>sesti.                                                                                                    |                            |
| PCL-emulointiasetukset →                         | Määrittää, montako riviä tulostetaan yhdelle                                                                                                    | 1 - 255                    |
| Rivia/sivu                                       |                                                                                                    | 60 (Yhdysvallat)           |
|                                                  | Huomautuksia:                                                                                                    | 64 (muut kuin Yndysvallat) |
|                                                  | Yhdysvaltain oletusasetus on 60. Muiden maiden/alueiden oletusasetus on 64.                                                                                                    |                            |
|                                                  | <ul> <li>Tulostettavien rivien väli määräytyy<br/>Riviä/sivu-, Paperikoko- ja Suunta-<br/>asetuksen mukaan. Valitse haluamasi<br/>Paperikoko- ja Suunta-asetus, ennen<br/>kuin muutat Riviä/sivu-asetusta.</li> </ul> |                            |
| PCL-emulointiasetukset → A4-                     | Määrittää tulostimen tulostamaan A4-kokoi-                                                                                                    | 198 mm                     |
| leveys                                           |                                                                                                    | 203 mm                     |
|                                                  |                                                                                                    |                            |
|                                                  | <ul> <li>Oletusasetus on 198 mm.</li> <li>Jos asetus on 203 mm. siyun levevs.</li> </ul>                                                                                                    |                            |
|                                                  | määritetään siten, että riville mahtuu 80<br>merkkiä, joiden tiheys on 10.                                                                                                    |                            |
| PCL-emulointiasetukset → Auto CR<br>LF:n jälkeen | Määrittää, tekeekö tulostin automaattisen rivinvaihdon rivinsiirtokomennon jälkeen                                                                                                    | Käytössä<br>Ei käytössä    |
|                                                  | Huomautus: Oletusasetus on Käytössä.                                                                                                    |                            |
| PCL-emulointiasetukset → Auto LF                 | Määrittää, tekeekö tulostin automaattisen                                                                                                    | Käytössä                   |
| CK:n jaikeen                                     | rivinsiirron rivinvaintokomennon jalkeen                                                                                                    | Ei käytössä                |
|                                                  | a teimintee tueteen                                                                                                    |                            |
| Aseluksel naylelaan alnoastaan, jo               |                                                                                                    |                            |

| Valikkokohta                                                                                                    | Kuvaus                                                                                                    | Asetukset                           |  |  |
|----------------------------------------------------------------------------------------------------|----------------------------------------------------------------------------------------------------|-------------------------------------|--|--|
| Lokeron uudelleennumerointi →<br>Määritä monisyöttö<br>Lokeron uudelleennumerointi →<br>Määritä lokero <x><br/>Lokeron uudelleennumerointi →<br/>Määritä paperin käsinsyöttö<br/>Lokeron uudelleennumerointi →<br/>Määritä kirjekuoren käsinsyöttö</x> | <ul> <li>Määrittää tulostimen asetukset siten, että se voi toimia yhdessä niiden tulostinohjelmistojen tai sovellusten kanssa, joiden paperilokero- ja syöttölaitemääritykset ovat erilaiset.</li> <li>Huomautuksia: <ul> <li>Oletusasetus on Ei käytössä.</li> <li>Ei mitään -asetus ohittaa paperinsyötön valintakomennon.</li> <li>0–199 sallii asetuksen mukauttamisen.</li> </ul> </li> </ul> | Ei käytössä<br>Ei mitään<br>0 - 199 |  |  |
| Lokeron uudelleennumerointi →<br>Näytä tehdasoletukset                                                                                                    | Näyttää kunkin lokeron tai syöttölaitteen oletusasetuksen                                                                                                    | Ei mitään                           |  |  |
| Lokeron uudelleennumerointi →<br>Palauta oletukset                                                                                                    | Palauttaa kaikkien lokeroiden ja syöttölait-<br>teiden oletusasetukset                                                                                                    | Kyllä<br>Ei                         |  |  |
| *Asetukset näytetään ainoastaan, jos toimintoa tuetaan.                                                                                                    |                                                                                                    |                                     |  |  |

### HTML-valikko

| Valikkokohta | Kuvaus                                                                                                 | Asetukset      |                 |
|--------------|----------------------------------------------------------------------------------------------------|----------------|-----------------|
| Fontin nimi  | Määrittää HTML-asiakirjojen oletusfontin                                                               | Albertus MT    | Intl CG Times   |
|              | Huomautus: Jos HTML-asiakirjalle ei ole määritetty fonttia,                                            | Antique Olive  | Intl Courier    |
|              | siinä käytetään Times-fonttia.                                                                         | Apple Chancery | Intl Univers    |
|              |                                                                                                    | Arial MT       | Joanna MT       |
|              |                                                                                                    | Avant Garde    | Letter Gothic   |
|              |                                                                                                    | Bodoni         | Lubalin Gothic  |
|              |                                                                                                    | Bookman        | Marigold        |
|              |                                                                                                    | Chicago        | MonaLisa Recut  |
|              |                                                                                                    | Clarendon      | Monaco          |
|              |                                                                                                    | Cooper Black   | New CenturySbk  |
|              |                                                                                                    | Copperplate    | New York        |
|              |                                                                                                    | Coronet        | Optima          |
|              |                                                                                                    | Courier        | Oxford          |
|              |                                                                                                    | Eurostile      | Palatino        |
|              |                                                                                                    | Garamond       | StempelGaramond |
|              |                                                                                                    | Geneva         | Taffy           |
|              |                                                                                                    | Gill Sans      | Times           |
|              |                                                                                                    | Goudy          | TimesNewRoman   |
|              |                                                                                                    | Helvetica      | Univers         |
|              |                                                                                                    | Hoefler Text   | Zapf Chancery   |
| Fonttikoko   | Määrittää HTML-asiakirjojen oletusfonttikoon                                                           | 1–255 pt       |                 |
|              | Huomautuksia:                                                                                          |                |                 |
|              | <ul><li>Oletusasetus on 12 pt.</li><li>Fonttikokoa voidaan kasvattaa 1 pisteen tarkkuudella.</li></ul> |                |                 |

| Valikkokohta     | Kuvaus                                                                               | Asetukset   |
|------------------|--------------------------------------------------------------------------------------|-------------|
| Sovita           | Skaalaa HTML-asiakirjojen oletusfontin                                               | 1–400%      |
|                  | Huomautuksia:                                                                        |             |
|                  | Oletusasetus on 100 %.                                                               |             |
|                  | <ul> <li>Skaalausta voidaan kasvattaa yhden prosentin tarkkuu-<br/>della.</li> </ul> |             |
| Suunta           | Määrittää HTML-asiakirjojen sivun suunnan                                            | Pysty       |
|                  | Huomautus: Oletusasetus on Pysty.                                                    | Vaaka       |
| Marginaalin koko | Määrittää HTML-asiakirjojen sivun marginaalin                                        | 8–255 mm    |
|                  | Huomautuksia:                                                                        |             |
|                  | <ul> <li>Oletusasetus on 19 mm.</li> </ul>                                           |             |
|                  | <ul> <li>Marginaalin kokoa voidaan kasvattaa 1 mm:n tarkkuu-<br/>della.</li> </ul>   |             |
| Taustat          | Määrittää, tulostetaanko HTML-asiakirjojen tausta                                    | Älä tulosta |
|                  | Huomautus: Oletusasetus on Tulosta.                                                  | Tulosta     |

### Kuva-valikko

| Valikkokohta          | Kuvaus                                                                                           | Asetukset             |
|-----------------------|--------------------------------------------------------------------------------------------------|-----------------------|
| Automaattinen sovitus | Valitsee optimaalisen paperikoon, skaalauksen ja suunnan                                         | Käytössä              |
|                       | Huomautuksia:                                                                                    | Ei käytössä           |
|                       | <ul> <li>Oletusasetus on Ei käytössä.</li> </ul>                                                 |                       |
|                       | <ul> <li>Käytössä-asetus ohittaa joidenkin kuvien skaalaus- ja suunta-<br/>asetukset.</li> </ul> |                       |
| Käänteinen            | Muuttaa kaksisävyiset mustavalkokuvat käänteisiksi                                               | Käytössä              |
|                       | Huomautuksia:                                                                                    | Ei käytössä           |
|                       | <ul> <li>Oletusasetus on Ei käytössä.</li> </ul>                                                 |                       |
|                       | <ul> <li>Fonttikokoa voidaan kasvattaa 1 pisteen tarkkuudella.</li> </ul>                        |                       |
|                       | <ul> <li>Asetus ei koske GIF- ja JPEG-kuvia.</li> </ul>                                          |                       |
| Skaalaus              | Skaalaa kuvan valitun paperikoon mukaan                                                          | Ankkuroi ylävasen     |
|                       | Huomautuksia:                                                                                    | Parhaiten sopiva      |
|                       | <ul> <li>Oletusasetus on Parhaiten sopiva.</li> </ul>                                            | Ankkuroi keskelle     |
|                       | Kun Automaattinen sovitus -asetus on Käytössä Skaalaus-asetus                                    | Sovita korkeus/leveys |
|                       | on automaattisesti Parhaiten sopiva.                                                             | Sovita korkeus        |
|                       |                                                                                                  | Sovita leveys         |
| Suunta                | Määrittää kuvan suunnan                                                                          | Pysty                 |
|                       | Huomautus: Oletusasetus on Pysty.                                                                | Vaaka                 |
|                       |                                                                                                  | Käänteinen pysty      |
|                       |                                                                                                  | Käänteinen vaaka      |

# Suojaus-valikko

| Valikkokohta              | Kuvaus                                                                                                    | Asetukset                                                   |
|---------------------------|----------------------------------------------------------------------------------------------------|-------------------------------------------------------------|
| Virheellinen enimmäis-PIN | Määrittää, miten monta kertaa väärä PIN voidaan antaa                                                                                                    |                                                             |
|                           | Huomautuksia:                                                                                                    |                                                             |
|                           | <ul> <li>Oletusasetus on Ei käytössä.</li> <li>Tämä asetus näkyy ainoastaan, jos tulostimeen on asennettu kiintolevy.</li> <li>Kun rajoitus on saavutettu, kyseisen käyttäjätunnuksen ja PIN-koodin työt poistetaan.</li> </ul> |                                                             |
| Työn vanheneminen         | Määrittää, miten kauan luottamuksellinen työ säilyy tulostimessa<br><b>Huomautus:</b> Oletusasetus on Ei käytössä.                                                                                                    | Ei käytössä<br>1 tunti<br>4 tuntia<br>24 tuntia<br>1 viikko |

### Verkko/Portit

#### TCP/IP-valikko

Seuraavien valikkokohtien avulla voit tarkastella tai määrittää TCP/IP-tietoja.

Huomautus: Valikko on käytettävissä ainoastaan verkkomalleissa tai tulostuspalvelimeen liitetyissä tulostimissa.

| Valikkokohta                                                                                                    | Kuvaus                                                     | Asetukset               |
|----------------------------------------------------------------------------------------------------|------------------------------------------------------------|-------------------------|
| TCP/IP→ Ota käyttöön                                                                                                    | Ottaa käyttöön TCP/IP-yhteyskäytännön tulostimessa         | Ei käytössä<br>Käytössä |
| TCP/IP→ Näytä pääkoneen nimi                                                                                                    | Näyttää nykyisen TCP/IP-isäntänimen                        | Ei mitään               |
| TCP/IP→ Osoite<br>TCP/IP→ Verkkopeite<br>TCP/IP→ Yhdyskäytävä                                                                                                    | Voit tarkastella tai muuttaa nykyisiä TCP/IP-osoitetietoja | Ei mitään               |
| TCP/IP→ Ota käyttöön DHCP<br>TCP/IP→ Ota käyttöön RARP<br>TCP/IP→ Ota käyttöön BOOTP<br>TCP/IP→ Automaattinen IP<br>TCP/IP→ Ota FTP/TFTP käyttöön<br>TCP/IP→ HTTP-palvelin käytössä | Voit tarkastella tai muuttaa asetusta                      | Ei käytössä<br>Käytössä |
| TCP/IP→ WINS-palvelin<br>TCP/IP→ DNS-palvelin                                                                                                    | Voit tarkastella tai muuttaa asetusta                      | Ei mitään               |

#### IPv6-valikko

Seuraavien valikkokohtien avulla voit tarkastella tai määrittää TCP/IP-tietoja.

Huomautus: Valikko on käytettävissä ainoastaan verkkomalleissa tai tulostuspalvelimeen liitetyissä tulostimissa.

| Valikkokohta                                                                               | Kuvaus                                                                                       | Asetukset               |
|--------------------------------------------------------------------------------------------|----------------------------------------------------------------------------------------------|-------------------------|
| TCP/IP: → Käyttöön IPv6                                                                    | Ottaa IPv6-yhteyskäytännön käyttöön tulostimessa<br><b>Huomautus:</b> Oletusasetus on Kyllä. | Kyllä<br>Ei             |
| Automaattimääritys                                                                         | Tietokone määrittää verkkoasetukset automaattisesti<br>Huomautus: Oletusasetus on Käytössä.  | Käytössä<br>Ei käytössä |
| TCP/IP: → Näytä isäntänimi<br>TCP/IP: → Näytä osoite<br>TCP/IP: → Näytä reitittimen osoite | Näyttää asetuksen                                                                            | Ei mitään               |
| TCP/IP: → käyttöön DHCPv6                                                                  | Ottaa DHCPv6-yhteyskäytännön käyttöön tulostimessa<br>Huomautus: Oletusasetus on Kyllä.      | Kyllä<br>Ei             |

# Vakioverkko- ja verkko <x> -valikko

| Valikkokohta    | Kuvaus                                                                                                    | Asetukset                                |
|-----------------|----------------------------------------------------------------------------------------------------|------------------------------------------|
| PCL SmartSwitch | Määrittää tulostimen käyttämään automaattisesti PCL-emulointia, kun tulostustyö edellyttää sitä, oletuskomentokielestä riippumatta <b>Huomautuksia:</b>                                                                                                    | Käytössä<br>Ei käytössä                  |
|                 | <ul> <li>Oletusasetus on Käytössä.</li> <li>Kun asetus on Ei käytössä, tulostin ei tutki saapuvia tietoja.</li> <li>Kun asetus on Ei käytössä, tulostin käyttää PostScript-emulointia, jos PS SmartSwitch on Käytössä. Laite käyttää Asetus-valikossa määritettyä oletuskomentokieltä, jos PS SmartSwitch -asetus on Ei käytössä.</li> </ul>        |                                          |
| PS SmartSwitch  | Määrittää tulostimen käyttämään automaattisesti PS-emulointia, kun tulostustyö edellyttää sitä, oletuskomentokielestä riippumatta                                                                                                    | Käytössä<br>Ei käytössä                  |
|                 | Huomautuksia:                                                                                                    |                                          |
|                 | <ul> <li>Oletusasetus on Käytössä.</li> <li>Kun asetus on Ei käytössä, tulostin ei tutki saapuvia tietoja.</li> <li>Kun asetus on Ei käytössä, tulostin käyttää PCL-emulointia, jos<br/>PCL SmartSwitch on Käytössä. Laite käyttää Asetus-valikossa<br/>määritettyä oletuskomentokieltä, jos PCL SmartSwitch -asetus on<br/>Ei käytössä.</li> </ul> |                                          |
| NPA-tila        | Määrittää tulostimen käyttämään NPA-yhteyskäytännön mukaisen kaksisuuntaisen tiedonsiirron erityiskäsittelyä<br>Huomautuksia:                                                                                                    | Käytössä<br>Ei käytössä<br>Automaattinen |
|                 | <ul> <li>Oletusasetus on Automaattinen.</li> <li>Tämän asetuksen muuttaminen palauttaa tulostimen asetukset<br/>automaattisesti.</li> </ul>                                                                                                    |                                          |

| Valikkokohta     | Kuvaus                                                                                                    | Asetukset                 |
|------------------|----------------------------------------------------------------------------------------------------|---------------------------|
| Verkkopuskuri    | Määrittää verkkopuskurin koon                                                                                                    | Automaattinen             |
|                  | Huomautuksia:                                                                                                    | 3 ktsallittu enimmäiskoko |
|                  | <ul> <li>Oletusasetus on Automaattinen.</li> </ul>                                                                                                    |                           |
|                  | <ul> <li>Arvoa voidaan muuttaa 1 kt:n tarkkuudella.</li> </ul>                                                                                                    |                           |
|                  | <ul> <li>Puskurin enimmäiskoko määräytyy tulostimeen asennetun muistin<br/>määrän, muiden puskureiden koon ja sen mukaan, onko<br/>Resurssien tallennus -asetus käytössä vai ei.</li> </ul> |                           |
|                  | <ul> <li>Verkkopuskurin enimmäiskokoa voidaan suurentaa poistamalla<br/>käytöstä tai pienentämällä rinnakkais-, sarja- ja USB-puskureita.</li> </ul>                                        |                           |
|                  | <ul> <li>Tämän asetuksen muuttaminen palauttaa tulostimen asetukset<br/>automaattisesti.</li> </ul>                                                                                         |                           |
| Työn puskurointi | Tallentaa työt tilapäisesti tulostimen kiintolevylle ennen tulostusta                                                                                                    | Ei käytössä               |
|                  | Huomautuksia:                                                                                                    | Käytössä                  |
|                  | <ul> <li>Oletusasetus on Ei käytössä.</li> </ul>                                                                                                    | Automaattinen             |
|                  | • Jos asetus on Käytössä, työt puskuroidaan tulostimen kiintolevylle.                                                                                                    |                           |
|                  | <ul> <li>Automaattinen-asetus puskuroi tulostustyöt kiintolevylle vain, jos<br/>tulostin käsittelee jostakin toisesta portista tulevia tietoja.</li> </ul>                                  |                           |
|                  | <ul> <li>Tämän asetuksen muuttaminen palauttaa tulostimen asetukset<br/>automaattisesti.</li> </ul>                                                                                         |                           |
| Mac-binaari PS   | Määrittää tulostimen käsittelemään Macintoshin binaarimuotoisia                                                                                                    | Käytössä                  |
|                  | PostScript-tulostustöitä                                                                                                    | Ei käytössä               |
|                  | Huomautuksia:                                                                                                    | Automaattinen             |
|                  | <ul> <li>Oletusasetus on Automaattinen.</li> </ul>                                                                                                    |                           |
|                  | <ul> <li>Ei käytössä -asetus suodattaa tulostustöitä käyttäen vakioyhteys-<br/>käytäntöä.</li> </ul>                                                                                        |                           |
|                  | <ul> <li>Käytössä-asetus käsittelee binaarimuotoiset PostScript-tulos-<br/>tustyöt.</li> </ul>                                                                                              |                           |

# Vakio-USB- ja USB <x> -valikko

| Valikkokohta    | Kuvaus                                                                                                    | Asetukset               |
|-----------------|----------------------------------------------------------------------------------------------------|-------------------------|
| PCL SmartSwitch | Määrittää tulostimen käyttämään automaattisesti PCL-emulointia, kun USB-portin kautta saapunut tulostustyö edellyttää sitä, oletuskomen-<br>tokielestä riippumatta                                                                                                    | Käytössä<br>Ei käytössä |
|                 | Huomautuksia:                                                                                                    |                         |
|                 | <ul> <li>Oletusasetus on Käytössä.</li> <li>Kun asetus on Ei käytössä, tulostin ei tutki saapuvia tietoja.</li> <li>Kun asetus on Ei käytössä, tulostin käyttää PostScript-emulointia, jos PS SmartSwitch on Käytössä. Laite käyttää Asetus-valikossa määritettyä oletuskomentokieltä, jos PS SmartSwitch -asetus on Ei käytössä.</li> </ul> |                         |

| Valikkokohta     | Kuvaus                                                                                                    | Asetukset                 |
|------------------|----------------------------------------------------------------------------------------------------|---------------------------|
| PS SmartSwitch   | Määrittää tulostimen käyttämään automaattisesti PS-emulointia, kun<br>USB-portin kautta saapunut tulostustyö edellyttää sitä, oletuskomen-<br>tokielestä riippumatta                                                        | Käytössä<br>Ei käytössä   |
|                  | Huomautuksia:                                                                                                    |                           |
|                  | <ul> <li>Oletusasetus on Käytössä.</li> </ul>                                                                                                    |                           |
|                  | <ul> <li>Kun asetus on Ei käytössä, tulostin ei tutki saapuvia tietoja.</li> <li>Kun asetus on Ei käytössä, tulostin käyttää PCL-emulointia, jos<br/>PCL SmartSwitch on Käytössä. Laite käyttää Asetus-valikossa</li> </ul> |                           |
|                  | määritettyä oletuskomentokieltä, jos PCL SmartSwitch -asetus on Ei käytössä.                                                                                                    |                           |
| NPA-tila         | Määrittää tulostimen käyttämään NPA-yhteyskäytännön mukaisen kaksisuuntaisen tiedonsiirron erityiskäsittelyä                                                                                                    | Käytössä<br>Ei käytössä   |
|                  | Huomautuksia:                                                                                                    | Automaattinen             |
|                  | Oletusasetus on Automaattinen.                                                                                                    |                           |
|                  | <ul> <li>Tämän asetuksen muuttaminen palauttaa tulostimen asetukset<br/>automaattisesti.</li> </ul>                                                                                                    |                           |
| USB-puskuri      | Määrittää USB-puskurin koon                                                                                                    | Ei käytössä               |
|                  | Huomautuksia:                                                                                                    | Automaattinen             |
|                  | Oletusasetus on Automaattinen.                                                                                                    | 3 ktsallittu enimmäiskoko |
|                  | <ul> <li>Ei käytössä -asetus poistaa työn puskuroinnin käytöstä. Kaikki<br/>levylle puskuroidut työt tulostetaan ennen normaalin käsittelyn<br/>jatkamista.</li> </ul>                                                      |                           |
|                  | USB-puskurin kokoa voidaan muuttaa 1 kt:n tarkkuudella.                                                                                                    |                           |
|                  | <ul> <li>Puskurin enimmäiskoko määräytyy tulostimeen asennetun<br/>muistin määrän, muiden puskureiden koon ja sen mukaan, onko<br/>Resurssien tallennus -asetus käytössä vai ei.</li> </ul>                                 |                           |
|                  | <ul> <li>USB-puskurin enimmäiskokoa voidaan suurentaa poistamalla<br/>käytöstä tai pienentämällä rinnakkais-, sarja- ja verkkopuskureita.</li> </ul>                                                                        |                           |
|                  | <ul> <li>Tämän asetuksen muuttaminen palauttaa tulostimen asetukset<br/>automaattisesti.</li> </ul>                                                                                                    |                           |
| Työn puskurointi | Tallentaa työt tilapäisesti tulostimen kiintolevylle ennen tulostusta                                                                                                    | Ei käytössä               |
|                  | Huomautuksia:                                                                                                    | Käytössä                  |
|                  | <ul> <li>Oletusasetus on Ei käytössä.</li> </ul>                                                                                                    | Automaattinen             |
|                  | <ul> <li>Jos asetus on Käytössä, työt puskuroidaan tulostimen kiintole-<br/>vylle.</li> </ul>                                                                                                    |                           |
|                  | • Automaattinen-asetus puskuroi tulostustyöt kiintolevylle vain, jos tulostin käsittelee jostakin toisesta portista tulevia tietoja.                                                                                        |                           |
|                  | <ul> <li>Tämän asetuksen muuttaminen palauttaa tulostimen asetukset<br/>automaattisesti.</li> </ul>                                                                                                    |                           |

| Valikkokohta     | Kuvaus                                                                                                    | Asetukset     |
|------------------|----------------------------------------------------------------------------------------------------|---------------|
| Mac-binaari PS   | Määrittää tulostimen käsittelemään Macintoshin binaarimuotoisia                                                                               | Käytössä      |
|                  | Huomautuksia:                                                                                                    | Automaattinen |
|                  | Oletusasetus on Automaattinen.                                                                                                    |               |
|                  | <ul> <li>Ei käytössä -asetus suodattaa tulostustöitä käyttäen vakioyhteys-<br/>käytäntöä.</li> </ul>                                          |               |
|                  | <ul> <li>Käytössä-asetus käsittelee binaarimuotoiset PostScript-tulos-<br/>tustyöt.</li> </ul>                                                |               |
| ENA-osoite       | Määrittää tulostimeen USB-kaapelilla liitetyn ulkoisen tulostuspalve-<br>limen verkko-osoite- verkkopeite- ja vhdyskäytävätiedot              | Ei mitään     |
| ENA-yhdyskäytävä | <b>Huomautus:</b> Nämä valikkokohdat ovat käytettävissä ainoastaan, jos tulostin on liitetty ulkoiseen tulostuspalvelimeen USB-portin kautta. |               |

# Vakiorinnakkaisportti- ja Rinnakkaisportti <x> -valikko

| Asetus          | Kuvaus                                                                                                    | Asetukset               |
|-----------------|----------------------------------------------------------------------------------------------------|-------------------------|
| PCL SmartSwitch | Määrittää tulostimen käyttämään automaattisesti PCL-emulointia,<br>kun USB-portin kautta saapunut tulostustyö edellyttää sitä, oletus-<br>komentokielestä riippumatta                                                                          | Käytössä<br>Ei käytössä |
|                 | Huomautuksia:                                                                                                    |                         |
|                 | <ul> <li>Oletusasetus on Käytössä.</li> </ul>                                                                                                    |                         |
|                 | <ul> <li>Kun asetus on Ei käytössä, tulostin ei tutki saapuvia tietoja.</li> </ul>                                                                                                    |                         |
|                 | <ul> <li>Kun asetus on Ei käytössä, tulostin käyttää PostScript-<br/>emulointia, jos PS SmartSwitch on Käytössä. Laite käyttää<br/>Asetus-valikossa määritettyä oletuskomentokieltä, jos PS<br/>SmartSwitch -asetus on Ei käytössä.</li> </ul> |                         |
| PS SmartSwitch  | Määrittää tulostimen käyttämään automaattisesti PS-emulointia, kun                                                                                                    | Käytössä                |
|                 | USB-portin kautta saapunut tulostustyö edellyttää sitä, oletusko-<br>mentokielestä riippumatta                                                                                                    | Ei käytössä             |
|                 | Huomautuksia:                                                                                                    |                         |
|                 | <ul> <li>Oletusasetus on Käytössä.</li> </ul>                                                                                                    |                         |
|                 | <ul> <li>Kun asetus on Ei käytössä, tulostin ei tutki saapuvia tietoja.</li> </ul>                                                                                                    |                         |
|                 | <ul> <li>Kun asetus on Ei käytössä, tulostin käyttää PCL-emulointia, jos<br/>PCL SmartSwitch on Käytössä. Laite käyttää Asetus-valikossa<br/>määritettyä oletuskomentokieltä, jos PCL SmartSwitch -asetus<br/>on Ei käytössä.</li> </ul>       |                         |
| NPA-tila        | Määrittää tulostimen käyttämään NPA-yhteyskäytännön mukaisen                                                                                                    | Käytössä                |
|                 | kaksisuuntaisen tiedonsiirron erityiskäsittelyä                                                                                                    | Ei käytössä             |
|                 | Huomautuksia:                                                                                                    | Automaattinen           |
|                 | Oletusasetus on Automaattinen.                                                                                                    |                         |
|                 | Tämän asetuksen muuttaminen palauttaa tulostimen asetukset<br>automaattisesti.                                                                                                    |                         |

| Asetus            | Kuvaus                                                                                                    | Asetukset                               |
|-------------------|----------------------------------------------------------------------------------------------------|-----------------------------------------|
| Rinnakkaispuskuri | Määrittää rinnakkaispuskurin koon                                                                                                    | Ei käytössä                             |
|                   | Huomautuksia:                                                                                                    | Automaattinen                           |
|                   | <ul> <li>Oletusasetus on Automaattinen.</li> </ul>                                                                                                    | Sallittu 3 kt enimmäiskoko              |
|                   | <ul> <li>Ei käytössä -asetus poistaa työn puskuroinnin käytöstä. Kaikki<br/>levylle puskuroidut työt tulostetaan ennen normaalin käsittelyn<br/>jatkamista.</li> </ul>                                                          |                                         |
|                   | • Rinnakkaispuskurin kokoa voidaan muuttaa 1 kt:n tarkkuudella.                                                                                                    |                                         |
|                   | <ul> <li>Puskurin enimmäiskoko määräytyy tulostimeen asennetun<br/>muistin määrän, muiden puskureiden koon ja sen mukaan, onko<br/>Resurssien tallennus -asetus käytössä vai ei.</li> </ul>                                     |                                         |
|                   | <ul> <li>Voit kasvattaa rinnakkaispuskurin enimmäiskokoa poistamalla<br/>USB-, sarja- ja verkkopuskurin käytöstä tai pienentämällä niiden<br/>kokoa.</li> </ul>                                                                 |                                         |
|                   | Tämän asetuksen muuttaminen palauttaa tulostimen asetukset<br>automaattisesti.                                                                                                    |                                         |
| Työn puskurointi  | Tallentaa työt tilapäisesti tulostimen kiintolevylle ennen tulostusta                                                                                                    | Ei käytössä                             |
|                   | Huomautuksia:                                                                                                    | Käytössä                                |
|                   | <ul> <li>Oletusasetus on Ei käytössä.</li> </ul>                                                                                                    | Automaattinen                           |
|                   | <ul> <li>Jos asetus on Käytössä, työt puskuroidaan tulostimen kiintole-<br/>vylle.</li> </ul>                                                                                                    |                                         |
|                   | <ul> <li>Automaattinen-asetus puskuroi tulostustyöt kiintolevylle vain,<br/>jos tulostin käsittelee jostakin toisesta portista tulevia tietoja.</li> </ul>                                                                      |                                         |
|                   | <ul> <li>Tämän asetuksen muuttaminen palauttaa tulostimen asetukset<br/>automaattisesti.</li> </ul>                                                                                                    |                                         |
| Lisäasetus        | Mahdollistaa kaksisuuntaisen tiedonsiirron rinnakkaisliitännän kautta                                                                                                    | Käytössä<br>Ei käytössä                 |
|                   | Huomautuksia:                                                                                                    | ,,,,,,,,,,,,,,,,,,,,,,,,,,,,,,,,,,,,,,, |
|                   | <ul> <li>Oletusasetus on Käytössä.</li> </ul>                                                                                                    |                                         |
|                   | <ul> <li>Ei käytössä -asetus poistaa käytöstä rinnakkaisportin kaksi-<br/>suuntaisen tiedonsiirron.</li> </ul>                                                                                                    |                                         |
| Yhteyskäytäntö    | Määrittää rinnakkaisportin yhteyskäytännön                                                                                                    | Vakio                                   |
|                   | Huomautuksia:                                                                                                    | Nopea                                   |
|                   | <ul> <li>Oletusasetus on Nopea. Se on suositeltu asetus, joka takaa yhteensopivuuden useimpien rinnakkaisporttien kanssa.</li> <li>Vakio-asetuksella laite yrittää ratkaista rinnakkaisportin tiedon-siirto-ongelmat</li> </ul> |                                         |
| Pääkoneen alustus | Määrittää, käyttääkö tulostin tietokoneen lähettämiä tulostinlait-<br>teiston alustuskomentoja                                                                                                    | Käytössä<br>Ei käytössä                 |
|                   | Huomautuksia:                                                                                                    |                                         |
|                   | <ul> <li>Oletusasetus on Ei kävtössä.</li> </ul>                                                                                                    |                                         |
|                   | <ul> <li>Tietokone pyytää tulostimen alustusta aktivoimalla rinnakkais-<br/>portin Init-signaalin. Useimmat tietokoneet aktivoivat Init-<br/>signaalin aina, kun tietokoneen virta kytketään.</li> </ul>                        |                                         |

| Asetus                                            | Kuvaus                                                                                                    | Asetukset                                |
|---------------------------------------------------|----------------------------------------------------------------------------------------------------|------------------------------------------|
| Rinnakkaistila 2                                  | Määrittää, tutkitaanko tulostimen rinnakkaisporttiin lähetetyt tiedot<br>näytteenottojakson alku- vai loppupäästä<br><b>Huomautus:</b> Oletusasetus on Käytössä.                                                                                                    | Käytössä<br>Ei käytössä                  |
| MAC-binaari PS                                    | Määrittää tulostimen käsittelemään Macintoshin binaarimuotoisia<br>PostScript-tulostustöitä<br>Huomautuksia:                                                                                                    | Käytössä<br>Ei käytössä<br>Automaattinen |
|                                                   | <ul> <li>Oletusasetus on Automaattinen.</li> <li>Ei käytössä -asetus suodattaa tulostustöitä käyttäen vakioyhteyskäytäntöä.</li> <li>Käytössä-asetus käsittelee binaarimuotoiset PostScript-tulostustyöt.</li> </ul>                                                                     |                                          |
| ENA-osoite<br>ENA-verkkopeite<br>ENA-yhdyskäytävä | Määrittää tulostimeen USB-kaapelilla liitetyn ulkoisen tulostuspalve-<br>limen verkko-osoite-, verkkopeite- ja yhdyskäytävätiedot<br><b>Huomautus:</b> Nämä valikkokohdat ovat käytettävissä ainoastaan,<br>jos tulostin on liitetty ulkoiseen tulostuspalvelimeen USB-portin<br>kautta. | Ei mitään                                |

## Sarja-valikko

| Asetus          | Kuvaus                                                                                                    | Asetukset               |
|-----------------|----------------------------------------------------------------------------------------------------|-------------------------|
| PCL SmartSwitch | Määrittää tulostimen käyttämään automaattisesti PCL-emulointia,<br>kun sarjaportin kautta saapunut tulostustyö edellyttää sitä, oletus-<br>komentokielestä riippumatta                                                                         | Käytössä<br>Ei käytössä |
|                 | Huomautuksia:                                                                                                    |                         |
|                 | <ul> <li>Oletusasetus on Käytössä.</li> </ul>                                                                                                    |                         |
|                 | <ul> <li>Kun asetus on Ei käytössä, tulostin ei tutki saapuvia tietoja.</li> </ul>                                                                                                    |                         |
|                 | <ul> <li>Kun asetus on Ei käytössä, tulostin käyttää PostScript-<br/>emulointia, jos PS SmartSwitch on Käytössä. Laite käyttää<br/>Asetus-valikossa määritettyä oletuskomentokieltä, jos PS<br/>SmartSwitch -asetus on Ei käytössä.</li> </ul> |                         |
| PS SmartSwitch  | Määrittää tulostimen käyttämään automaattisesti PS-emulointia,                                                                                                    | Käytössä                |
|                 | kun sarjaportin kautta saapunut tulostustyö edellyttää sitä, oletus-<br>komentokielestä riippumatta                                                                                                    | Ei käytössä             |
|                 | Huomautuksia:                                                                                                    |                         |
|                 | <ul> <li>Oletusasetus on Käytössä.</li> </ul>                                                                                                    |                         |
|                 | <ul> <li>Kun asetus on Ei käytössä, tulostin ei tutki saapuvia tietoja.</li> </ul>                                                                                                    |                         |
|                 | <ul> <li>Kun asetus on Ei käytössä, tulostin käyttää PCL-emulointia, jos<br/>PCL SmartSwitch on Käytössä. Laite käyttää Asetus-valikossa<br/>määritettyä oletuskomentokieltä, jos PCL SmartSwitch -asetus<br/>on Ei käytössä.</li> </ul>       |                         |

| Asetus               | Kuvaus                                                                                                    | Asetukset                  |
|----------------------|----------------------------------------------------------------------------------------------------|----------------------------|
| NPA-tila             | Määrittää tulostimen käyttämään NPA-yhteyskäytännön mukaisen kaksisuuntaisen tiedonsiirron erityiskäsittelyä                                                          | Käytössä<br>Ei käytössä    |
|                      | Huomautuksia:                                                                                                    | Automaattinen              |
|                      | Oletusasetus on Automaattinen.                                                                                                    |                            |
|                      | Tämän asetuksen muuttaminen palauttaa tulostimen asetukset<br>automaattisesti.                                                                                        |                            |
| Sarjapuskuri         | Määrittää sarjapuskurin koon                                                                                                    | Ei käytössä                |
|                      | Huomautuksia:                                                                                                    | Automaattinen              |
|                      | Oletusasetus on Automaattinen.                                                                                                    | Sallittu 3 kt enimmäiskoko |
|                      | • Ei käytössä -arvo poistaa työn puskuroinnin käytöstä. Kaikki levylle puskuroidut työt tulostetaan ennen normaalin käsittelyn jatkamista.                            |                            |
|                      | Sarjapuskurin kokoa voidaan muuttaa 1 kt:n tarkkuudella.                                                                                                    |                            |
|                      | Puskurin enimmäiskoko määräytyy tulostimeen asennetun<br>muistin määrän, muiden puskureiden koon ja sen mukaan, onko<br>Resurssien tallennus -asetus käytössä vai ei. |                            |
|                      | <ul> <li>Sarjapuskurin enimmäiskokoa voidaan suurentaa poistamalla<br/>käytöstä tai pienentämällä rinnakkais-, sarja- ja verkkopusku-<br/>reita.</li> </ul>           |                            |
|                      | Tämän asetuksen muuttaminen palauttaa tulostimen asetukset automaattisesti.                                                                                           |                            |
| Työn puskurointi     | Tallentaa työt tilapäisesti tulostimen kiintolevylle ennen tulostusta                                                                                                 | Ei käytössä                |
|                      | Huomautuksia:                                                                                                    | Käytössä                   |
|                      | <ul> <li>Oletusasetus on Ei käytössä.</li> </ul>                                                                                                    | Automaattinen              |
|                      | Jos asetus on Käytössä, työt puskuroidaan tulostimen kiintole-<br>vylle.                                                                                              |                            |
|                      | <ul> <li>Automaattinen-asetus puskuroi tulostustyöt kiintolevylle vain,<br/>jos tulostin käsittelee jostakin toisesta portista tulevia tietoja.</li> </ul>            |                            |
|                      | Tämän asetuksen muuttaminen palauttaa tulostimen asetukset automaattisesti.                                                                                           |                            |
| Sarjaportin yhteysk. | Valitaan laitteistokättely- ja ohjelmistokättely-asetukset sarjaporttia                                                                                               | DTR                        |
|                      |                                                                                                    | DTR/DSR                    |
|                      | Huomautuksia:                                                                                                    |                            |
|                      | Oletusasetus on DTR.     DTP/DOD on Initializite initializite hannantaria                                                                                             | XON/XOFF/DTR/DSR           |
|                      | <ul> <li>DTR/DSR on laitteistokättelyasetus.</li> <li>XON/XOEE on obiolmistokättelyasetus.</li> </ul>                                                                 |                            |
|                      | <ul> <li>XON/XOFF on onjeimistokattelyasetus.</li> <li>XON/XOFF/DTR ja XON/XOFF/DTR/DSR ovat yhdistettyjä<br/>laitteisto- ja ohjelmistokättelyasetuksia.</li> </ul>   |                            |
| Robust XON           | Määrittää, ilmoittaako tulostin tietokoneelle olevansa käytettävissä                                                                                                  | Ei käytössä                |
|                      | Huomautuksia:                                                                                                    | Käytössä                   |
|                      | Oletusasetus on Ei käytössä.                                                                                                    |                            |
|                      | Tämä asetus koskee vain sarjaporttia, jos Sarjayhteyskäyt<br>asetuksen vaihtoehdoksi on valittu XON/XOFF.                                                             |                            |

| Asetus     | Kuvaus                                                                                                    | Asetukset                                                                                       |
|------------|----------------------------------------------------------------------------------------------------|-------------------------------------------------------------------------------------------------|
| Nopeus     | <ul> <li>Määrittää nopeuden, jolla tietoa voidaan vastaanottaa sarjaportin kautta</li> <li>Huomautuksia: <ul> <li>Oletusasetus on 9600.</li> <li>Siirtonopeudet 138200, 172800, 230400 ja 345600 näkyvät ainoastaan Vakio sarjapvalikossa. Nämä asetukset eivät näy Sarjaportti 1-, Sarjaportti 2- tai Sarjaportti 3 -valikossa.</li> </ul> </li> </ul>                                                                                                    | 1200<br>2400<br>4800<br>9600<br>19200<br>38400<br>57600<br>115200<br>138200<br>172800<br>230400 |
| Databitit  | Määrittää jokaisessa tietokehyksessä käytettävän databittien<br>määrän<br>Huomautus: Oletusasetus on 8.                                                                                                    | 7<br>8                                                                                          |
| Pariteetti | Valitsee vastaanotettavien ja lähetettävien tietokehysten pariteetin<br>Huomautus: Oletusasetus on Ei mitään.                                                                                                    | Parillinen<br>Pariton<br>Ei mitään<br>Ohita                                                     |
| DSR-sign   | <ul> <li>Määrittää, käyttääkö tulostin DSR-signaalia. DSR on useimpien sarjakaapelien kättelysignaali.</li> <li>Huomautuksia: <ul> <li>Oletusasetus on Ei käytössä.</li> <li>Sarjaportti käyttää DSR-signalointia erottelemaan tietokoneen tulostimelle lähettämän tiedon sarjakaapelissa esiintyvistä sähköisistä häiriöistä. Sähköhäiriöt voivat aiheuttaa ylimääräisten merkkien tulostumisen. Ottamalla DSR-signalointi käyttöön estetään ylimääräisten merkkien tulostuminen.</li> </ul> </li> </ul> | Ei käytössä<br>Käytössä                                                                         |

#### NetWare-valikko

| Valikkokohta          | Kuvaus                                                                                          | Asetukset               |
|-----------------------|-------------------------------------------------------------------------------------------------|-------------------------|
| Näytä kirjautumisnimi | Näyttää määritetyn NetWare-kirjautumisnimen                                                     | Ei mitään               |
| Näytä tulostustila    | Näyttää määritetyn NetWare-tulostustilan                                                        | Ei mitään               |
| Näytä verkon numero   | Näyttää määritetyn NetWare-verkon numeron                                                       | Ei mitään               |
| Ota käyttöön          | Ottaa NetWare-tuen käyttöön tai poistaa sen käytöstä<br>Huomautus: Oletusasetus on Ei käytössä. | Ei käytössä<br>Käytössä |
| Ethernet 802.2        | Määrittää Ethernet 802.2 -asetuksen<br>Huomautus: Oletusasetus on Ei käytössä.                  | Ei käytössä<br>Käytössä |
| Ethernet 802.3        | Määrittää Ethernet 802.3 -asetuksen<br>Huomautus: Oletusasetus on Ei käytössä.                  | Ei käytössä<br>Käytössä |

| Valikkokohta       | Kuvaus                                                                                  | Asetukset               |
|--------------------|-----------------------------------------------------------------------------------------|-------------------------|
| Ethernet tyyppi II | Määrittää Ethernet tyyppi II -asetuksen<br>Huomautus: Oletusasetus on Ei käytössä.      | Ei käytössä<br>Käytössä |
| Ethernet SNAP      | Määrittää Ethernet Snap -asetuksen<br>Huomautus: Oletusasetus on Ei käytössä.           | Ei käytössä<br>Käytössä |
| Packet Burst       | Packet Burst -asetuksen määrittäminen<br><b>Huomautus:</b> Oletusasetus on Ei käytössä. | Ei käytössä<br>Käytössä |
| NSQ/GSQ-tila       | Määrittää NSQ/GSQ-tila-asetuksen<br>Huomautus: Oletusasetus on Ei käytössä.             | Ei käytössä<br>Käytössä |

## AppleTalk-valikko

| Valikkokohta  | Kuvaus                                                                                                   | Asetukset                                                                        |
|---------------|----------------------------------------------------------------------------------------------------|----------------------------------------------------------------------------------|
| Näytä nimi    | Näyttää määritetyn AppleTalk-nimen                                                                       | Ei mitään                                                                        |
| Näytä osoite  | Näyttää määritetyn AppleTalk-osoitteen                                                                   | Ei mitään                                                                        |
| Ota käyttöön  | Ottaa AppleTalk-tuen käyttöön tai poistaa sen<br>käytöstä<br><b>Huomautus:</b> Oletusasetus on Käytössä. | Ei käytössä<br>Käytössä                                                          |
| Aseta vyöhyke | Näyttää verkossa käytettävissä olevien AppleTalk-<br>vyöhykkeiden luettelon                              | <verkossa käytettävissä="" olevien="" vyöhykkeiden<br="">luettelo&gt;</verkossa> |
|               | Huomautus: Oletus on verkon oletusvyöhyke. Jos oletusvyöhykettä ei ole, oletus on *.                     |                                                                                  |

#### LexLink-valikko

| Valikkokohta    | Kuvaus                                               | Asetukset   |
|-----------------|------------------------------------------------------|-------------|
| Näytä lempinimi | Näyttää määritetyn LexLink-lempinimen                | Ei mitään   |
| Ota käyttöön    | Ottaa LexLink-tuen käyttöön tai poistaa sen käytöstä | Ei käytössä |
|                 | Huomautus: Oletusasetus on Käytössä.                 | Käytössä    |

### USB-suoraliitäntä-valikko

| Valikkokohta      | Kuvaus                                                          | Asetukset       |
|-------------------|-----------------------------------------------------------------|-----------------|
| USB-suoraliitäntä | Voit ottaa USB-suoraliitännän käyttöön tai poistaa sen käytöstä | Ota käyttöön    |
|                   | Huomautus: Oletus on Ota käyttöön.                              | Poista käytöstä |

# Ohjesivut

Ohjesivut ovat tulostimeen tallennettuja PDF-tiedostoja. Niissä on tietoja tulostimen käyttämisestä ja tulostamisesta.

Tulostimessa on englannin-, espanjan-, ranskan- ja saksankielisiä sivuja. Muunkieliset ohjesivut ovat Ohjelmisto ja käyttöoppaat -CD-levyllä.

| Valikkokohta              | Kuvaus                                                                               |
|---------------------------|--------------------------------------------------------------------------------------|
| Värilaatuopas             | Tietoja väritulostuksen säätämisestä ja mukauttamisesta                              |
| Tulostuslaatuopas         | Tietoja tulostuslaatuongelmien ratkaisemisesta                                       |
| Tulostusopas              | Tietoja paperin ja muiden erikoistulostusmateriaalien lisäämisestä                   |
| Tarvikeopas               | Tarvikkeiden tilaamisessa tarvittavat tuotenumerot                                   |
| Tulostusmateriaaliopas    | Lokeroiden ja syöttölaitteiden tukemien paperikokojen luettelo                       |
| Toistuvien virheiden opas | Tietoja, joiden avulla voidaan määrittää toistuvan virheen aiheuttava tulostimen osa |
| Valikkokartta             | Luettelo ohjauspaneelin valikoista ja asetuksista                                    |
| Tieto-opas                | Lisätietojen paikantamisohjeita                                                      |
| Kytkentäopas              | Tietoja tulostimen liittämisestä paikallisesti (USB) tai verkkoon                    |
| Kuljetusopas              | Tietoja tulostimen kuljettamisesta turvallisesti                                     |

# **Tulostimen ilmoitukset**

# Tila- ja virheilmoitusluettelo

#### Valikkojen muutos käynnissä

Tulostin tallentaa valikkojen muutoksia. Odota, että ilmoitus poistuu näytöstä.

#### Varattu

Tulostin vastaanottaa, käsittelee tai tulostaa tietoja. Odota, että ilmoitus poistuu näytöstä.

#### Kalibroidaan

Tulostin säätää värejä kalibroinnin avulla. Odota, että ilmoitus poistuu näytöstä.

### Peruutus ei ole käytettävissä

Valittua tulostustyötä ei voi peruuttaa. Odota, että ilmoitus poistuu näytöstä.

#### Peruutetaan

Tulostin peruuttaa töitä. Odota, että ilmoitus poistuu näytöstä.

#### Vaihda <lähde> <x>

Kokeile jotakin seuraavista:

- Paina ▼-painiketta,kunnes ✓Jatka-teksti tulee näyttöön. Paina painamalla Ø-painiketta,jos paperi on vaihdettu.
- Paina ▼-painiketta,kunnes √Nykyiset asetukset -teksti tulee näyttöön. Tulosta nykyiselle paperille painamalla ▼-painiketta.
- Peruuta nykyinen tulostustyö painamalla Ø-painiketta.
- Paina ▼-painiketta,kunnes √Näytä-teksti tulee näyttöön, ja paina Ø-painiketta.

### Töiden seurantatietojen poistaminen

Tulostin poistaa kaikki kiintolevylle tallennetut tulostustöiden seurantatiedot. Odota, että ilmoitus poistuu näytöstä.

#### Sulje alaluukku. Sulje yläluukku.

Poista ilmoitus sulkemalla ylä- ja alaluukku.

### Kopiot

Määritä kopiomäärä jollakin seuraavista tavoista:

- Anna kopiomäärä näppäimistöllä.
- Paina A-painiketta, kunnes haluamasi kopiomäärä on näkyvissä, ja paina 🕑-painiketta.

### Flash-muistin tiivistäminen ÄLÄ SAMMUTA

Tulostin tiivistää Flash-muistia, jotta käyttöön saadaan poistettujen resurssien varaama tila. Odota, että ilmoitus poistuu näytöstä.

Varoitus: Älä sammuta tulostinta, kun tämä ilmoitus näkyy näytössä. Odota, että ilmoitus poistuu näytöstä.

#### Poistetaan <x>

Tulostin poistaa valittuja töitä. Odota, että ilmoitus poistuu näytöstä.

### Poistetaan DLE:t käytöstä

Tulostin poistaa latausemulaattorit käytöstä. Odota, että ilmoitus poistuu näytöstä.

#### Valikot eivät käytössä

Tulostin on vastaamassa valikkojen käytöstäpoistopyyntöön muuttamalla Valikon lukitus -asetukseksi Käytössä. Odota, että ilmoitus poistuu näytöstä.

Huomautus: Kun valikot eivät ole käytössä, tulostimen asetuksia ei voi muuttaa ohjauspaneelista.

#### Levy vioittunut

Tulostin yritti palauttaa levyn mutta epäonnistui. Näyttöön tulee teksti Alusta. Alusta levy uudelleen painamalla 🕢painiketta.

Huomautus: Levyn alustaminen poistaa kaikki levylle tallennetut tiedostot.

### Levyn palautus x/5 yyy% ÄLÄ SAMMUTA

Levyn palautus on viisivaiheinen. Palautuksen edistyminen näkyy näytössä prosentteina kunkin vaiheen aikana.

Huomautus: x viittaa vaiheen numeroon ja yyy edistymisprosenttiin.

Odota, että ilmoitus poistuu näytöstä.

Varoitus: Älä katkaise tulostimen virtaa, kun näytössä on teksti Levyn palautus x/5 yyy%.

#### Valikot käytössä

Tulostin on vastaamassa valikkojen käyttöönottopyyntööön muuttamalla Valikon lukitus -asetukseksi Ei käytössä. Odota, että ilmoitus poistuu näytöstä.

## Salataan levyä yyy% ÄLÄ SAMMUTA

Tulostin salaa tulostimen kiintolevyä. Edistymisprosentti (yyy%) näkyy näytössä. Odota, että ilmoitus poistuu näytöstä.

Varoitus: Älä katkaise tulostimen virtaa, kun näytössä on teksti Salataan levyä yyy%.

#### Anna työn PIN

Anna PIN, jonka loit Tulostusominaisuuksissa, kun luottamuksellinen työ lähetettiin tulostettavaksi.

Lisätietoja PIN-koodin luomisesta luottamuksellisen työn tulostamisen yhteydessä on Ohjelmisto ja käyttöoppaat -CD-levyn käyttöoppaassa.

#### Lukitse antamalla PIN

Voit lukita ohjauspaneelin ja estää valikkomuutokset antamalla luomasi PIN-koodin.

Lisätietoja ohjauspaneelin valikkojen lukitsemisesta PIN-koodilla on *Ohjelmisto ja käyttöoppaat* -CD-levyn käyttöoppaassa.

#### **Puskurin tyhjennys**

Tulostin tyhjentää vahingoittuneita tietoja ja jättää tulostamatta nykyisen tulostustyön. Odota, että ilmoitus poistuu näytöstä.

### Alustetaan levyä yyy% ÄLÄ SAMMUTA

Tulostin alustaa levyä. Edistymisprosentti (yyy%) näkyy näytössä. Odota, että ilmoitus poistuu näytöstä.

Varoitus: Älä katkaise tulostimen virtaa, kun näytössä on teksti Alustetaan levy yyy%.

### Flashin alustus ÄLÄ SAMMUTA

Tulostin alustaa Flash-muistia. Odota, että ilmoitus poistuu näytöstä.

Varoitus: Älä katkaise virtaa, kun Flash-alustus näkyy näytössä.

#### Asenna lokero <x>

Asenna ilmoituksessa mainittu lokero tulostimeen.

#### Sisäinen järjestelmävirhe, Lataa kirjanmerkit

- Paina ▼-painiketta, kunnes √Jatka-teksti tulee näyttöön. Poista ilmoitus painamalla 
   Painiketta ja jatka tulostusta.
- 2 Lataa kirjanmerkit uudelleen.

#### Sisäinen järjestelmävirhe, Lataa suojaussertifikaatit

- 2 Lataa suojaussertifikaatit uudelleen.

#### Viallinen konekoodi

Lataa kelvollinen tulostimen konekoodi.

Lisätietoja koodin lataamisesta on Ohjelmisto ja käyttöoppaat -CD-levyn käyttöoppaassa.

Huomautus: Konekoodi voidaan ladata, kun ilmoitus on näytössä.

#### Virheellinen verkkokoodi

Lataa sisäisen tulostuspalvelimen kelvollinen konekoodi. Sisäinen tulostuspalvelin on tulostimen sisälle asennettu lisävaruste.

Lisätietoja koodin lataamisesta on Ohjelmisto ja käyttöoppaat -CD-levyn käyttöoppaassa.

Huomautus: Verkkokoodi voidaan ladata, kun ilmoitus on näytössä.

#### Väärä PIN

Anna kelvollinen PIN-koodi seuraavasti:

- Paina ▼-painiketta, kunnes √Yritä uudelleen -teksti tulee näyttöön, paina ⑦-painiketta ja anna toinen PINkoodi.
- Paina ▼-painiketta, kunnes √Peruuta-teksti tulee näyttöön. Lopeta painamalla Ø-painiketta.

Lisätietoja PIN-koodien luomisesta on Ohjelmisto ja käyttöoppaat -CD-levyn käyttöoppaassa.

### Lisää käsinsyöttölokeroon <x>

- 1 Lisää ilmoituksen mukaista paperia käsinsyöttölokeroon tai monisyöttölaitteeseen.
- 2 Paina ▼-painiketta,kunnes √Peruuta-teksti tulee näyttöön. Poista ilmoitus painamalla ④-painiketta.ja jatka tulostusta.

Jos tulostin havaitsee, että jossakin lokerossa on oikean lajista ja kokoista paperia, se syöttää paperia kyseisestä lokerosta. Jos tulostin ei löydä lokeroa, jossa on oikeanlajista ja -kokoista paperia, se tulostaa oletuslähteestä.

#### Lisää <lähde> <x>

Kokeile jotakin seuraavista:

- Lisää paperilokeroon tai muuhun lähteeseen asianmukaisen lajista ja kokoista paperia.
- Paina **V**-painiketta,kunnes **V Peruuta**-teksti tulee näyttöön, ja peruuta nykyinen työ painamalla **V**-painiketta.

#### Valikot eivät ole käytössä

Tulostimen valikot ovat pois käytöstä. Tulostimen asetuksia ei voida muuttaa ohjauspaneelista. Pyydä apua järjestelmänvalvojalta.

Huomautus: Kun valikot on poistettu käytöstä, voit edelleen peruuttaa tulostustyön tai tulostaa luottamuksellisen tai arkiston työn.

#### Ei arkiston töitä

Tulostimen muistissa ei ole arkiston töitä. Odota, kunnes ilmoitus katoaa, tai paina (3)-painiketta.

#### Ei peruutettavia töitä

Tulostimen muistissa ei ole töitä. Odota, että ilmoitus poistuu näytöstä.

#### Virransäästö

Tulostin on virransäästötilassa odottaessaan seuraavaa tulostustyötä. Kokeile jotakin seuraavista:

- Lähetä työ tulostimelle.
- Paina O-painiketta, kun haluat lämmittää tulostimen normaaliin käyttölämpötilaan. Sen jälkeen näyttöön tulee teksti valmis.

#### Tulostin lukittu, avaa antamalla PIN

Ohjauspaneeli on lukittu. Avaa lukitus antamalla oikea PIN-koodi.

#### Tulostetaan

Tulostin tulostaa töitä. Odota, että ilmoitus poistuu näytöstä.

#### Levyn ohjelmointi ÄLÄ SAMMUTA

Tulostin tallentaa tietoja levylle. Odota, että ilmoitus poistuu näytöstä.

Varoitus: Älä katkaise tulostimen virtaa, kun näytössä on teksti Levyn ohjelmointi.

#### Flashin ohjelmointi ÄLÄ SAMMUTA

Tulostin tallentaa flash-muistiin resursseja, kuten fontteja ja makroja. Odota, että ilmoitus poistuu näytöstä.

Varoitus: Älä katkaise tulostimen virtaa, kun näytössä on teksti Flashin ohjelmointi.

### Järjestelmäkoodin ohjelmointi ÄLÄ SAMMUTA

Tulostin ohjelmoi uutta järjestelmäkoodia. Odota, että ilmoitus poistuu näytöstä.

Varoitus: Älä katkaise tulostimen virtaa, kun näytössä on teksti Järjestelmäkoodin ohjelmointi.

#### Valmis

Tulostin on valmis vastaanottamaan tulostustöitä. Voit muuttaa valikkoasetuksia ohjauspaneelista.

### Etähallinta aktiivinen ÄLÄ SAMMUTA

Tulostimen asetuksia määritetään. Odota, että ilmoitus poistuu näytöstä.

Varoitus: Älä katkaise tulostimen virtaa, kun näytössä on teksti Etähallinta käytössä.

#### Poista kaikki väritarvikkeet

Tulostin on määritetty Väri lukittu -tulostukseen Määritys-valikossa. Kokeile jotakin seuraavista:

• Poista kaikki värilliset väriainekasetit ja kuvansiirtoyksiköt.

Huomautus: Älä poista mustaa väriainekasettia.

Paina ▼-painiketta, kunnes √Jatka-teksti tulee näyttöön. Poista ilmoitus painamalla 

 Painiketta ja tulosta Väri lukittu -tilassa.

#### Poista paperi vakiovastaanottoalustalta

Poista paperi tulostimen vakiovastaanottoalustalta. Odota, että ilmoitus poistuu näytöstä.

#### Kiinnityslaskurin nollaus

Kiinnityslaskuria nollataan. Odota, että ilmoitus poistuu näytöstä.

#### **Tulostimen uudelleenasetus**

Tulostin palauttaa nykyiset oletusasetukset. Kaikki aktiiviset tulostustyöt peruutetaan. Odota, että ilmoitus poistuu näytöstä.

#### Palauta arkiston työt?

- Paina ▼-painiketta, kunnes näyttöön tulee teksti √Jatka, ja palauta kaikki tulostimen kiintolevylle tallennetut arkiston työt painamalla ④-painiketta.
- Paina ▼-painiketta, kunnes näyttöön tulee teksti √älä palauta, ja poista kaikki tulostimen kiintolevylle tallennetut arkiston työt painamalla ④-painiketta.

#### Palautetaan tehdasasetukset

Odota, että ilmoitus poistuu näytöstä.

Kun tehdasasetukset on palautettu:

- Kaikki tulostimen muistissa olevat ladatut resurssit menetetään. Näitä resursseja ovat fontit, makrot ja merkistöt.
- Kaikki valikkoasetukset palautetaan tehdasasetuksiksi paitsi Asetus-valikon Näytön kieli sekä mukautetut asetukset Rinnakkais-, Sarja-, Verkko-, Infrapuna-, LocalTalk-, USB- ja Faksi-valikoissa.

#### Palautetaan arkiston työt x/y

- Odota, että ilmoitus poistuu näytöstä.
- Paina ▼-painiketta, kunnes näyttöön tulee teksti √Lopeta palautus, ja poista palauttamattomat arkiston työt painamalla

Huomautus: x osoittaa palautettavien töiden määrän. y osoittaa palautettavien töiden kokonaismäärän.

#### Sarjaportti <x>

Tulostin käyttää sarjakaapeliyhteyttä. Sarjaportti on aktiivinen tiedonsiirtoyhteys.

#### Tarkista asennus

- 1 Poista kaikki tulostimen pakkausmateriaalit.
- 2 Varmista, että kiinnitysyksikkö, siirtovyö ja kaikki lisävarusteet on asennettu oikein.
- 3 Paina ▼-painiketta, kunnes Näytä alueet -teksti tulee näyttöön. Paina Painiketta. Näyttöön tulee ohje, joka osoittaa asennuksen vaatimat toimet.

#### Jotkin arkiston työt menetettiin

- Paina 🔻-painiketta, kunnes näytössä on teksti 🗸 Jatka. Poista teksti ja jatka tulostamista painamalla 🖉-painiketta.
- Peruuta nykyinen työ.

#### Lähetetään valinta

Odota, että ilmoitus poistuu näytöstä.

#### Lokero <x> tyhjä

Ilmoitus poistuu näytöstä, kun lisäät lokeroon paperia.

#### Lokero <x> vajaa

Ilmoitus poistuu näytöstä, kun lisäät lokeroon paperia.

#### Lokero <x> puuttuu

Asenna ilmoituksessa mainittu lokero tulostimeen.

#### USB/USB <x>

Tulostin käyttää USB-kaapeliyhteyttä. USB-portti on aktiivinen tiedonsiirtoyhteys.

#### Hetki...

Tulostin on vastaanottanut tulostettavia tietoja, mutta odottaa työn loppumiskomentoa, sivunsyöttökomentoa tai lisätietoja.

- Tulosta puskurin sisältö painamalla 🖉-painiketta.
- Peruuta nykyinen tulostustyö.

#### 1565 Emulointi-virhe, lataa emulointilisävaruste

Ilmoitus poistuu näytöstä automaattisesti 30 sekunnin kuluessa, minkä jälkeen laiteohjelmakortin latausemulointi poistetaan käytöstä.

Voit ratkaista tämän ongelman lataamalla asianmukaisen latausemulointiversion Lexmarkin Web-sivustosta osoitteessa www.lexmark.com.

#### 31.72 Puuttuva tai viallinen <väri> värikasetti

Ilmoituksen mukainen värikasetti puuttuu tai ei toimi oikein.

- Poista ilmoituksen mukainen värikasetti ja asenna se uudelleen.
- Poista ilmoituksen mukainen värikasetti ja asenna uusi kasetti.

### 32 Vaihda väärä <väri> kasetti

Poista ilmoituksen mukainen värikasetti ja asenna tuettu kasetti.

#### 34 Väärä tulostusmateriaali

- Lisää lokeroon asianmukaista paperia tai erikoismateriaalia.

#### 34 Lyhyt arkki

- Lisää asianmukaiseen lokeroon asianmukaista paperia tai erikoismateriaalia.
- Tarkista lokeron leveyden ja pituuden ohjaimet ja varmista, että paperi on lisätty lokeroon oikein.
- Tarkista Tulostusominaisuudet-asetuksista, että tulostustyössä käytetään asianmukaista paperikokoa ja -lajia.
- Tarkista, että paperikoko on määritetty oikein. Jos esimerkiksi Monisyötön koko -asetus on Universal, tarkista että tulostetut tiedot mahtuvat paperille.
- Peruuta nykyinen tulostustyö.

### 37 Muisti ei riitä Flash-muistin eheytykseen

- Paina ▼-painiketta, kunnes näytössä on teksti √ Jatka. Keskeytä eheytys ja jatka tulostamista painamalla ④painiketta.
- Poista fontit, makrot ja muut tulostimen muistissa olevat tiedot.
- Asenna tulostimeen lisää muistia.

#### 35 Muisti ei riitä Resurssien tallennus -toimintoon

- Paina ▼-painiketta, kunnes näytössä on teksti ✓ Jatka. Poista Resurssien tallennus -toiminto käytöstä ja jatka tulostamista painamalla ④-painiketta.
- Voit ottaa Resurssien tallennus -toiminnon käyttöön tämän ilmoituksen jälkeen varmistamalla, että yhteyspuskurien asetus on Autom., ja poistumalla valikoista, jolloin yhteyspuskurin muutokset otetaan käyttöön. Kun näyttöön tulee teksti valmis, ota Resurssien tallennus uudelleen käyttöön.
- Asenna lisää muistia.

#### 37 Muisti ei riitä työn lajitteluun

- Paina ▼-painiketta, kunnes näyttöön tulee teksti √ Jatka. Tulosta jo tallennettu työn osa ja aloita tulostustyön loppuosan lajittelu painamalla
- Peruuta nykyinen tulostustyö.

#### 37 Muisti ei riitä. Jotkin arkiston työt poistettiin

Kokeile jotakin seuraavista:

- Paina ▼-painiketta, kunnes √Jatka- tai √Peruuta työ -teksti tulee näyttöön. Poista ilmoitus painamalla ④painiketta.
- Asenna tulostimeen lisää muistia.

### 37 Muisti ei riitä, joitakin arkiston töitä ei palauteta

Kokeile jotakin seuraavista:

- Paina ▼-painiketta, kunnes √Jatka-teksti tulee näyttöön. Poista ilmoitus painamalla
- Asenna tulostimeen lisää muistia tai poista tulostustöitä.

#### 38 Muisti täynnä

- Paina ▼-painiketta, kunnes näyttöön tulee ilmoitus 🗸 Jatka. Poista ilmoitus painamalla 🕢-painiketta.
- Peruuta nykyinen tulostustyö.
- Asenna tulostimeen lisää muistia.

#### 39 Monimutkainen sivu, sitä ei voi tulostaa

- Paina 🔻-painiketta, kunnes näytössä on teksti 🗸 Jatka. Poista teksti ja jatka tulostamista painamalla 🕑-painiketta.
- Peruuta nykyinen tulostustyö.
- Asenna tulostimeen lisää muistia.

#### 50 PPDS-fonttivirhe

- Paina 🛡-painiketta, kunnes näytössä on teksti 🗸 Jatka. Poista teksti ja jatka tulostamista painamalla 🕑-painiketta.
- Peruuta nykyinen tulostustyö.

#### 51 Flash-muisti on viallinen

- Paina 🛡-painiketta, kunnes näytössä on teksti 🗸 Jatka. Poista teksti ja jatka tulostamista painamalla 🖉-painiketta.
- Peruuta nykyinen tulostustyö.

#### 52 Flash-muisti ei riitä resurssien tallennukseen

Ladatut fontit ja makrot, joita ei ole aiemmin tallennettu flash-muistiin, poistetaan.

- Poista fontit, makrot ja muut flash-muistiin tallennetut tiedot.
- Hanki lisää flash-muistia.

#### 53 Alustamaton flash-muisti havaittu

- Paina ▼-painiketta, kunnes näytössä on teksti ✓ Jatka. Keskeytä eheytys ja jatka tulostamista painamalla @-painiketta.
- Alusta flash-muisti. Jos virheilmoitus ei poistu näytöstä, flash-muisti saattaa olla viallinen ja se on ehkä vaihdettava.

#### 54 Virhe sarjaportissa <x>

- Tarkista, että sarjakaapeli on liitetty oikein ja sopii sarjaporttiin.
- Varmista, että sarjaliitännän parametrit (yhteyskäytäntö, nopeus, pariteetti ja databitit) on määritetty oikein tulostimessa ja isäntätietokoneessa. Voit tarkastella lisätietoja sarjatulostuksesta asettamalla *Ohjelmisto ja käyttöoppaat* -CD-levyn CD-asemaan ja valitsemalla **Katso ohjeita käyttöoppaista**.
- Paina ▼-painiketta, kunnes näytössä on teksti √ Jatka. Keskeytä eheytys ja jatka tulostamista painamalla 
   Painiketta.
- Nollaa tulostin katkaisemalla sen virta ja kytkemällä se uudelleen.

#### 54 Vakioverkon/Verkon <x> ohjelmistovirhe

- Paina **V**-painiketta, kunnes näyttöön tulee teksti **V Jatka**, ja jatka tulostamista painamalla **V**-painiketta.
- Nollaa tulostin katkaisemalla sen virta ja kytkemällä se uudelleen.
- Päivitä tulostimen tai tulostuspalvelimen verkkolaiteohjelmisto.

Voit tarkastella lisätietoja verkkotulostimen laiteohjelmiston päivittämisestä asettamalla *Ohjelmisto ja käyttöoppaat* - CD-levyn CD-asemaan ja valitsemalla **Katso ohjeita käyttöoppaista**. Lisätietoja tulostuspalvelimen laiteohjelmiston päivittämisestä on tulostuspalvelimen mukana toimitetuissa oppaissa.

#### 55 Ei tuettu lisäkortti paikassa

- 1 Katkaise tulostimen virta.
- 2 Irrota virtajohto pistorasiasta.
- 3 Irrota väärä valinnainen liitäntäkortti tai sisäinen tulostuspalvelin tulostimen emolevystä. Lisätietoja on Ohjelmisto ja käyttöoppaat -CD-levyn käyttöoppaassa.
- 4 Kytke virtajohto maadoitettuun pistorasiaan.
- 5 Kytke tulostimen virta uudelleen.

#### 56 Rinnakkaisportti <x> ei käytössä

Paina ▼-painiketta,kunnes √Jatka-teksti tulee näyttöön. Poista ilmoitus painamalla Ø-painiketta.

Tulostin poistaa kaiken rinnakkaisporttiin lähetetyn tiedon.

• Varmista, että Rinnakkaispuskuri-asetus ei ole Ei käytössä.

#### 56 Sarjaportti <x> ei käytössä

• Paina ▼-painiketta, kunnes näyttöön tulee teksti ✓ Jatka, ja poista teksti painamalla Ø-painiketta.

Tulostin poistaa kaiken sarjaporttiin lähetetyn tiedon.

• Varmista, että Sarjapuskuri-asetus ei ole Ei käytössä.

#### 56 Vakio-USB-portti ei käytössä

• Paina ▼-painiketta, kunnes näyttöön tulee teksti 🗸 Jatka, ja poista teksti painamalla 🕢-painiketta.

Tulostin poistaa kaiken USB-porttiin lähetetyn tiedon.

• Varmista, että USB-puskuri-asetus ei ole Ei käytössä.

#### 58 Liian monta flash-muistia asennettu

- 1 Katkaise tulostimen virta.
- 2 Irrota virtajohto pistorasiasta.
- 3 Poista ylimääräiset flash-muistikortit.
- 4 Kytke virtajohto maadoitettuun pistorasiaan.
- 5 Kytke tulostimen virta uudelleen.

#### 61 Poista viallinen kiintolevy

- Paina 🔻-painiketta, kunnes näytössä on teksti 🗸 Jatka. Poista teksti ja jatka tulostamista painamalla 🖉-painiketta.
- Asenna uusi kiintolevy, ennen kuin teet toimintoja, joihin tarvitaan kiintolevy.

### 62 Levy täynnä

- Paina ▼-painiketta, kunnes näytössä on teksti 🗸 Jatka. Poista teksti ja jatka käsittelyä painamalla 🕢-painiketta.
- Poista fontit, makrot ja muut kiintolevylle tallennetut tiedot.
- Asenna suurempi kiintolevy.

#### 63 Alustamaton levy

- Paina 🔻-painiketta, kunnes näytössä on teksti 🗸 Jatka. Poista teksti ja jatka tulostamista painamalla 🖉-painiketta.
- Alusta kiintolevy.

Jos virheilmoitus ei poistu näytöstä, kiintolevy saattaa olla viallinen ja se on ehkä vaihdettava.

#### 80 Kiinnitysyksikkö kulunut

- Paina ▼-painiketta, kunnes näytössä on teksti 🗸 Jatka. Poista teksti ja jatka tulostamista painamalla 🕑-painiketta.
- Alusta kiintolevy.

#### 80 Vaihda kiinnitysyksikkö

Vaihda kiinnitysyksikkö sen mukana toimitettujen ohjeiden mukaisesti.

#### 82 Käytetyn väriaineen laatikko lähes täysi

- Paina ▼-painiketta,kunnes ✓Jatka-teksti tulee näyttöön. Poista ilmoitus painamalla 🕢-painikettaja jatka tulostusta.
- Tilaa heti uusi käytetyn väriaineen laatikko.

#### 82 Vaihda käytetyn väriaineen laatikko

Vaihda käytetyn väriaineen laatikko sen mukana toimitettujen ohjeiden mukaisesti.

#### 82 Käytetyn väriaineen laatikko puuttuu

Aseta käytetyn väriaineen laatikko paikalleen.

#### 83 Siirtovyö puuttuu

Aseta kuvansiirtovyö paikalleen.

#### 83 Kuvansiirtovyö kulunut

- Paina 🛡-painiketta, kunnes näytössä on teksti 🗸 Jatka. Poista teksti ja jatka tulostamista painamalla 🕑-painiketta.
- Tilaa heti uusi kuvansiirtovyö. Kun tulostuslaatu on huonontunut, asenna uusi kuvansiirtovyö sen mukana toimitettujen ohjeiden mukaisesti.

#### 83 Vaihda siirtovyö

Vaihda siirtovyö sen mukana toimitettujen ohjeiden mukaisesti.

#### 84 <väri> kuvayksikkö kulunut

- Paina ▼-painiketta, kunnes näytössä on teksti 🗸 Jatka. Poista teksti ja jatka tulostamista painamalla 🕑-painiketta.
- Tilaa ilmoituksessa mainittu kuvansiirtoyksikkö (vain musta tai kaikki neljä väriä). Kun tulostuslaatu heikkenee, asenna uudet kuvansiirtoyksiköt niiden mukana toimitettujen ohjeiden mukaisesti.

#### 84 Vaihda <väri> kuvayksikkö

Vaihda ilmoituksessa mainittu kuvansiirtoyksikkö (vain musta tai kaikki neljä väriä) sen mukana toimitettujen ohjeiden mukaisesti.

#### 84 <väri> kuvayksikkö puuttuu

Asenna kuvansiirtoyksikkö paikalleen.

### 87 Kiinnitysyksikkö puuttuu

Asenna kiinnitysyksikkö.

#### 88 <väri> väriaine vähissä

Jos tuloste näyttää haalistuneelta, lisäsivujen tulostaminen saattaa onnistua, jos väriainekasetti irrotetaan, sitä ravistetaan edestakaisin ja se asennetaan uudelleen. Jos tuloste jää vaaleaksi, vaihda väriainekasetti.

- Paina ▼-painiketta, kunnes √Jatka-teksti tulee näyttöön. Poista ilmoitus painamalla ④-painiketta ja jatka tulostusta.
- Tilaa heti uusi ilmoituksessa mainittu värikasetti. Kun tulostuslaatu heikkenee, vaihda värikasetti sen mukana toimitettujen ohjeiden mukaisesti.

#### 88 Vaihda <väri> kasetti

- Vaihda pyydetty värikasetti.
- Paina 🛡-painiketta, kunnes näytössä on teksti 🗸 Jatka. Poista teksti ja jatka tulostamista painamalla 🕑-painiketta.

### 200–250.yy Paperitukos

- 1 Tyhjennä paperirata.
- 2 Puhdista paperirata ja jatka tulostusta painamalla 🖉-painiketta.

Jos et löydä paperitukosta, paina V-painiketta, kunnes VNäytä <x> -teksti (<x> osoittaa alueen, jolla on paperitukos)

tai **Vnäytä kaikki** -teksti tulee näyttöön, ja paina **Ø**-painiketta.

Näyttöön tulee ohje, joka osoittaa paperitukoksen sijainnin.

#### 900 - 999 Huolto <ilmoitus>

- 1 Katkaise tulostimen virta.
- 2 Irrota virtajohto pistorasiasta.
- 3 Tarkista kaikki kaapeliliitännät.
- 4 Kytke virtajohto maadoitettuun pistorasiaan.
- 5 Kytke virta uudelleen tulostimeen.

Jos huoltoilmoitus tulee uudelleen näyttöön, soita huoltoon ja kerro ilmoituksesta.

#### Kuvayksikön altistumisvaroitus

Sulje alaluukku ja paina Ø-painiketta.

# Hakemisto

#### Numerot

00–999 Huoltoilmoitus < > 53 1565 Emulointi-virhe, lataa emulointilisävaruste 48 200-250.yy Paperitukos 53 31.72 Puuttuva tai viallinen <väri> värikasetti 48 32 Vaihda väärä <väri> kasetti 49 34 Väärätulostusmateriaali 49 34 Lyhyt arkki 49 35 Muisti ei riitä resurssien tallennustoimintoon 49 37 Muisti ei riitä Flash-muistin ehevtykseen 49 37 Muisti ei riitä työn lajitteluun 49 37 Muisti ei riitä. Jotkin pysäytetyt työt poistettiin 49 37 Muisti ei riitä, joitakin arkistontöitä ei palauteta 50 38 Muisti täynnä 50 39 Monimutkainen sivu, sitä ei voi tulostaa 50 50 PPDS-fonttivirhe 50 51 Flash-muisti on viallinen 50 52 Flash-muisti ei riitä resurssien tallennukseen 50 53 Alustamaton flash-muisti 50 54 Verkon <x> ohielmavirhe 51 54 Virhe sarjaportissa <x> 50 54 Vakioverkkokortin ohjelmavirhe 51 55 Ei tuettu lisäkortti paikassa 51 56 Rinnakkaisportti <x> ei käytössä 51 56 Sarjaportti <x> ei käytössä 51 56 Vakio-USB-portti ei käytössä 51 58 Liian monta flash-muistia asennettu 51 61 Poista viallinen kiintolevy 51 62 Levy täynnä 52 63 Alustamaton levy 52 80 Kiinnitysyksikkökulunut 52 80 Vaihda kiinnitys-yksikkö 52 82 Vaihda käytetyn väriaineen laatikko 52 82 Käytetyn väriaineen laatikko puuttuu 52 82 Käytetyn väriaineen laatikko lähes täysi 52 83 Vaihda siirtovyö 52 83 Kuvansiirtovyö kulunut 52 83 Siirtovyö puuttuu 52 84 <väri> kuvayksikkö kulunut 52 84 <väri> kuvayksikkö puuttuu 53 84 Vaihda <väri> kuvayksikkö 52 87 Kiinnitysyksikköpuuttuu 53 88 <väri> väriaine vähissä 53 88 Vaihda <väri> kasetti 53

#### Α

Alustetaan levy yyy% 45 AppleTalk-valikko 41 Apuohjelmat-valikko 25 Asenna lokero <x> 45 Asennus tarvitaan 48 asetus mittayksiköt 12 oletuspaperilokero 8 paperikoko/-laji 8 TCP/IP-osoite 32 Universal-paperikoko 12 Asetus-valikko 15 asetusten määrittäminen monisyöttölaite 10

#### Ε

Ei arkiston töitä 46 Ei peruutettavia töitä 46 Etähallinta käytössä 47

#### F

Flashin ohjelmointi 46 Flash-alustus 45

#### Н

Hetki... 48 HTML-valikko 30

l ilmoitukset 2 IPv6-valikko 32

#### J

Jotkin arkistontyötmenetettiin. 48 Järjestelmäkoodin ohjelmointi 47

#### Κ

Kalibroidaan 43 Kiinnityslaskurin nollaus 47 Kopiot 43 Kuvayksikön altistumisvaroitus 53 Kuva-valikko 31

#### L

Laatu-valikko 23 Langaton asetussivu 13 Lähetetään valinta 48 Levy vioittunut 44 Levyn ohjelmointi 46 Levyn palautus x/5 yyy% 44 LexLink-valikko 41 Lisää käsinsyöttölokeroon <x> 46 Lisää <lähde> <x> 46 Lokero <x> puuttuu 48 Lokero <x> tyhjä 48 Lokero <x> vajaa 48 Lukitse antamalla PIN 44

#### Μ

monisyöttölaite asetusten määrittäminen 10 mukautettu paperilaji 12

#### Ν

näyttö, ohjauspaneelin 5 NetWare-asetussivu 14 NetWare-valikko 40

#### 0

ohjauspaneeli 5 oletuspaperilokero asetus 8

#### Ρ

painikkeet, ohjauspaneelin numeronäppäimistö 5 Seis 5 siirtyminen 5 Takaisin 5 Valikko 5 Valitse 5 paperi koon/lajin määrittäminen 8 mukautetun lajin luominen 12 oletuslokero 8 painon valitseminen 11 täyttö 8, 11 Universal-paperikoko 12 Paperin laatu -valikko 11 Palauta pysäytetyt työt? 47 Palautetaan tehdasasetukset 47 PCL-emulointi-valikko 28 PDF-valikko 27 Peruutetaan 43 Peruutus ei olekäytettävissä 43 Poista kaikki väritarvikkeet 47 Poista paperi vakiovastaanottoalustalta 47 Poistetaan 44 Poistetaan DLE:t käytöstä 44 PostScript-valikko 27 Profiililuettelo-valikko 13 Puskurin tyhjennys 44

#### S

Salataan levyä yyy% 44 Sarja-valikko 38 Sarjaportti <x> 48 Sisäinen järjestelmävirhe, Lataa kirjanmerkit 45 Sisäinen järjestelmävirhe, Lataa suojaussertifikaatit 45 Sulje alaluukku 43 Sulje yläluukku 43 Suojaus-valikko 32 Syötä PIN: 44

#### т

tarkistaminen tarvikkeet 13 tarvikkeet tarkistaminen 13 tila 7

vaihtaminen 7 täyttö paperi 8.11 Tiivistetään Flash 43 Töiden seurantatietojen poistaminen 43 Töitä ei löytynyt 47 Tulosta fontit -valikko 14 Tulosta hakemisto -valikko 14 tulostimen ilmoitukset 00-999 Huoltoilmoitus < > 53 1565 Emulointi-virhe, lataa emulointilisävaruste 48 200–250.yy Paperitukos 53 31.72 Puuttuva tai viallinen <väri> värikasetti 48 32 Vaihda väärä <väri> kasetti 49 34 Lyhyt arkki 49 34 Väärätulostusmateriaali 49 35 Muisti ei riitä resurssien tallennustoimintoon 49 37 Muisti ei riitä Flash-muistin eheytykseen 49 37 Muisti ei riitä työn lajitteluun 49 37 Muisti ei riitä, joitakin arkistontöitä ei palauteta 50 37 Muisti ei riitä. Jotkin pysäytetyt työt poistettiin 49 38 Muisti täynnä 50 39 Monimutkainen sivu, sitä ei voi tulostaa 50 50 PPDS-fonttivirhe 50 51 Flash-muisti on viallinen 50 52 Flash-muisti ei riitä resurssien tallennukseen 50 53 Alustamaton flash-muisti 50 54 Vakioverkkokortin ohjelmavirhe 51 54 Verkon <x> ohjelmavirhe 51 54 Virhe sariaportissa <x> 50 55 Ei tuettu lisäkortti paikassa 51 56 Rinnakkaisportti <x> ei käytössä 51 56 Sarjaportti <x> ei käytössä 51 56 Vakio-USB-portti ei käytössä 51 58 Liian monta flash-muistia asennettu 51 61 Poista viallinen kiintolevy 51 62 Levy täynnä 52 63 Alustamaton levy 52 80 Kiinnitysyksikkökulunut 52 80 Vaihda kiinnitys-yksikkö 52 82 Käytetyn väriaineen laatikko lähes täysi 52 82 Käytetyn väriaineen laatikko puuttuu 52 82 Vaihda käytetyn väriaineen laatikko 52 83 Kuvansiirtovyö kulunut 52 83 Siirtovyö puuttuu 52 83 Vaihda siirtovyö 52 84 <väri> kuvayksikkö kulunut 52 84 <väri> kuvayksikkö puuttuu 53 84 Vaihda <väri> kuvayksikkö 52 87 Kiinnitysyksikköpuuttuu 53 88 Vaihda <väri> kasetti 53 88 <väri> väriaine vähissä 53 Alustetaan levy yyy% 45

Asenna lokero <x> 45 Asennus tarvitaan 48 Ei arkiston töitä 46 Ei peruutettavia töitä 46 Etähallinta käytössä 47 Flash-alustus 45 Flashin ohjelmointi 46 Hetki... 48 Järjestelmäkoodin ohjelmointi 47 Jotkin arkistontvötmenetettiin. 48 Kalibroidaan 43 Kiinnityslaskurin nollaus 47 Kopiot 43 Kuvayksikön altistumisvaroitus 53 Lähetetään valinta 48 Levy vioittunut 44 Levyn palautus x/5 yyy% 44 Levyn ohjelmointi 46 Lisää <lähde> <x> 46 Lisää käsinsyöttölokeroon <x> 46 Lokero <x> puuttuu 48 Lokero <x> tyhjä 48 Lokero <x> vajaa 48 Lukitse antamalla PIN 44 Palauta pysäytetyt työt? 47 Palautetaan tehdasasetukset 47 Peruutetaan 43 Peruutus ei olekäytettävissä 43 Poista kaikki väritarvikkeet 47 Poista paperi vakiovastaanottoalustalta 47 Poistetaan 44 Poistetaan DLE:t käytöstä 44 Puskurin tyhjennys 44 Salataan levyä yyy% 44 Sarjaportti <x> 48 Sisäinen järjestelmävirhe, Lataa kirianmerkit 45 Sisäinen järjestelmävirhe, Lataa suojaussertifikaatit 45 Sulje alaluukku 43 Sulje yläluukku 43 Syötä PIN: 44 Töiden seurantatietojen poistaminen 43 Töitä ei löytynyt 47 Tiivistetään Flash 43 Tulostimen uudelleenasetus 47 Tulostin lukittu, anna PIN 46 Tulostus 46 USB/USB <x> 48 Väärä PIN 45 Vaihda <lähde> <x> 43 Vaihda paperi 10 Valikkojen muutos käynnissä 43 Valikot eivät käytössä 44 Valikot eivät ole käytössä 46 Valikot käytössä 44 Valmis 47 Varattu 43 Virheellinen konekoodi 45 Virheellinen verkkokoodi 45 Virransäästö 46 Tulostimen uudelleenasetus 47 Tulostin lukittu, anna PIN 46

Tulostus 46 tulostus Laitetilastot-sivu 13 Langaton asetussivu 13 NetWare-asetussivu 14 paperikoon korvaaminen 10 Tulosta hakemisto -luettelo 14 Valikkoasetussivu 13 Verkkoasetussivu 13 Verkon <x> asennussivu 13

#### U

USB-suoraliitäntä-valikko 41 USB-suoraportti 5 USB/USB <x> 48

#### ۷

Vaihda <lähde> <x> 43 vaihtaminen tarvikkeet 7 Vakio-USB- ja USB <x> -valikko 34 Vakiorinnakkaisportti- ja Rinnakkaisportti <x> -valikko 36 Vakioverkko- ja verkko <x> -valikko 33 Valikkoasetussivu-valikko 13 Valikkojen muutos käynnissä 43 Valikot eivät käytössä 44 Valikot eivät ole käytössä 46 Valikot käytössä 44 valikot, kaavio 6 valo, merkki- 5 Valmis 47 Varattu 43 Väärä PIN 45 Verkkoasetussivu-valikko 13 Verkon <x> asetussivu -valikko 13 Virransäästö 46 Virheellinen konekoodi 45 Virheellinen verkkokoodi 45 Viimeistely-valikko 20